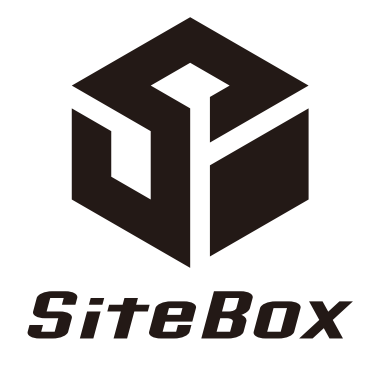

カスタマイズ ガイド 電 7 小 黒 板

|    | 目 次                          |    |
|----|------------------------------|----|
| は  | じめにの黒板編集の基本操作                | 01 |
| 01 | 工事名を任意の位置で改行したい              | 03 |
| 02 | 工種欄に表示させる分類の階層を増やしたい / 変更したい | 05 |
| 03 | 説明文を入力したい                    | 07 |
| 04 | 説明文の寄せ方やサイズ、色を変更したい          | 09 |
| 05 | 行ごとに文字の寄せ方やサイズ、色を変更したい       | 11 |
| 06 | 工種区分予備や受注者説明文を入力したい          | 13 |
| 07 | 分類情報(工種名や種別名など)を記事欄に反映させたい   | 15 |
| 08 | 略図を表示させたい                    | 18 |
| 09 | 略図や施工管理値、業者 / 人の位置や大きさを調整したい | 20 |
| 10 | 会社名や立会者の名前を入力したい             | 22 |
| 11 | 会社名や立会者の名前を非表示にしたい           | 24 |
| 12 | 施工管理値を表示したい                  | 26 |
| 13 | 施工管理値の実測値の色を変更したい            | 28 |
| 14 | 施工管理値のタイトルを変更したい             | 30 |
| 15 | 撮影日を非表示を切り替えたい               | 32 |
| 16 | 和暦を西暦に切り替えたい                 | 34 |
| 17 | 黒板のひな形を変更したい                 | 36 |
| 18 | 圧縮強度試験の黒板を簡易タイプに切り替えたい       | 37 |
|    |                              |    |

### 🕂 KENTEM

はじめに黒板編集の基本操作

### ツールバーについて

変更したい箇所をタップすると、画面下部のツールバーに関連するメニューが表示され、直感的に黒板を編 集することが可能です。

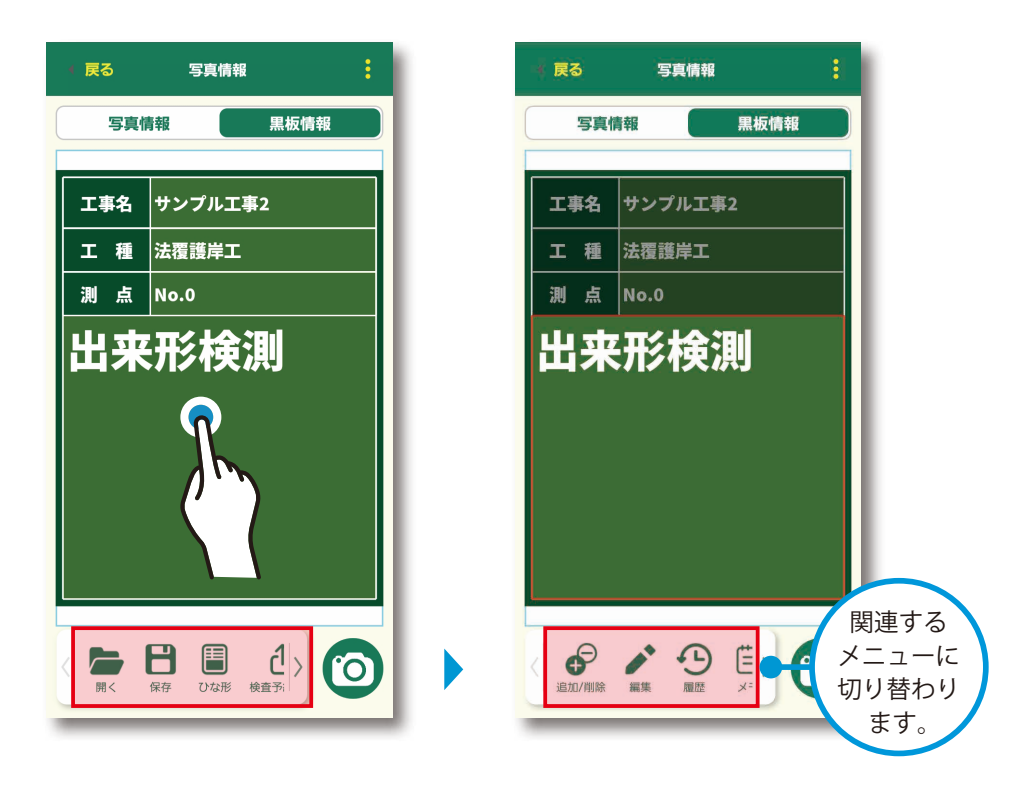

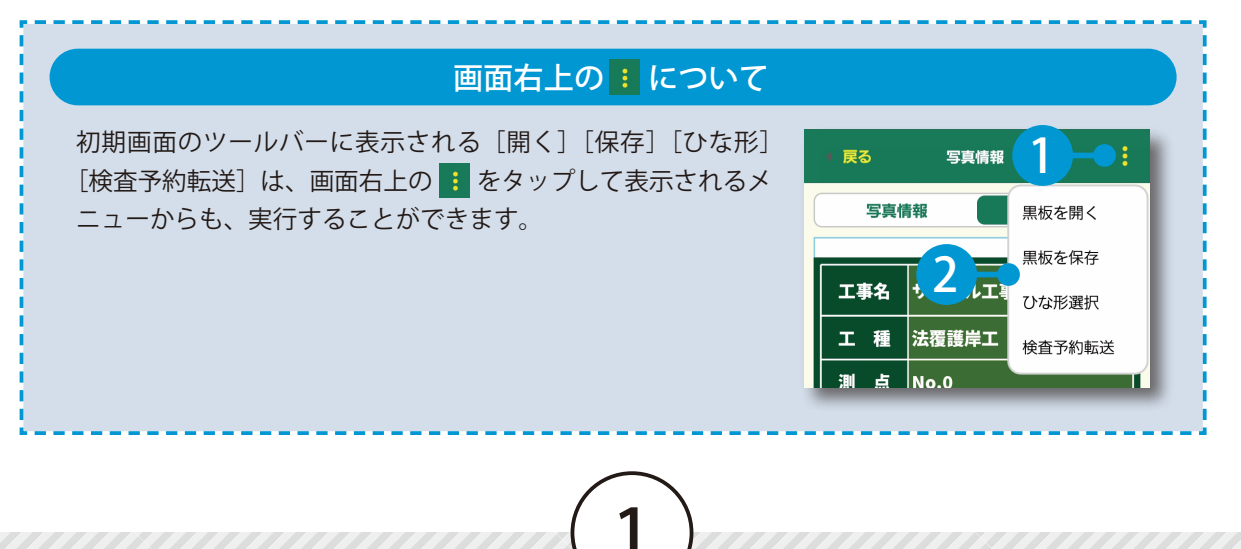

### ダブルタップでの編集

一部の欄をダブルタップすると、編集メニューが表示され、よりスピーディーな黒板編集が可能です。
※ダブルタップでメニューが表示される欄は、工種欄、測点欄、記事欄(説明文、略図、業者/人、テキスト)、
自由入力欄です。

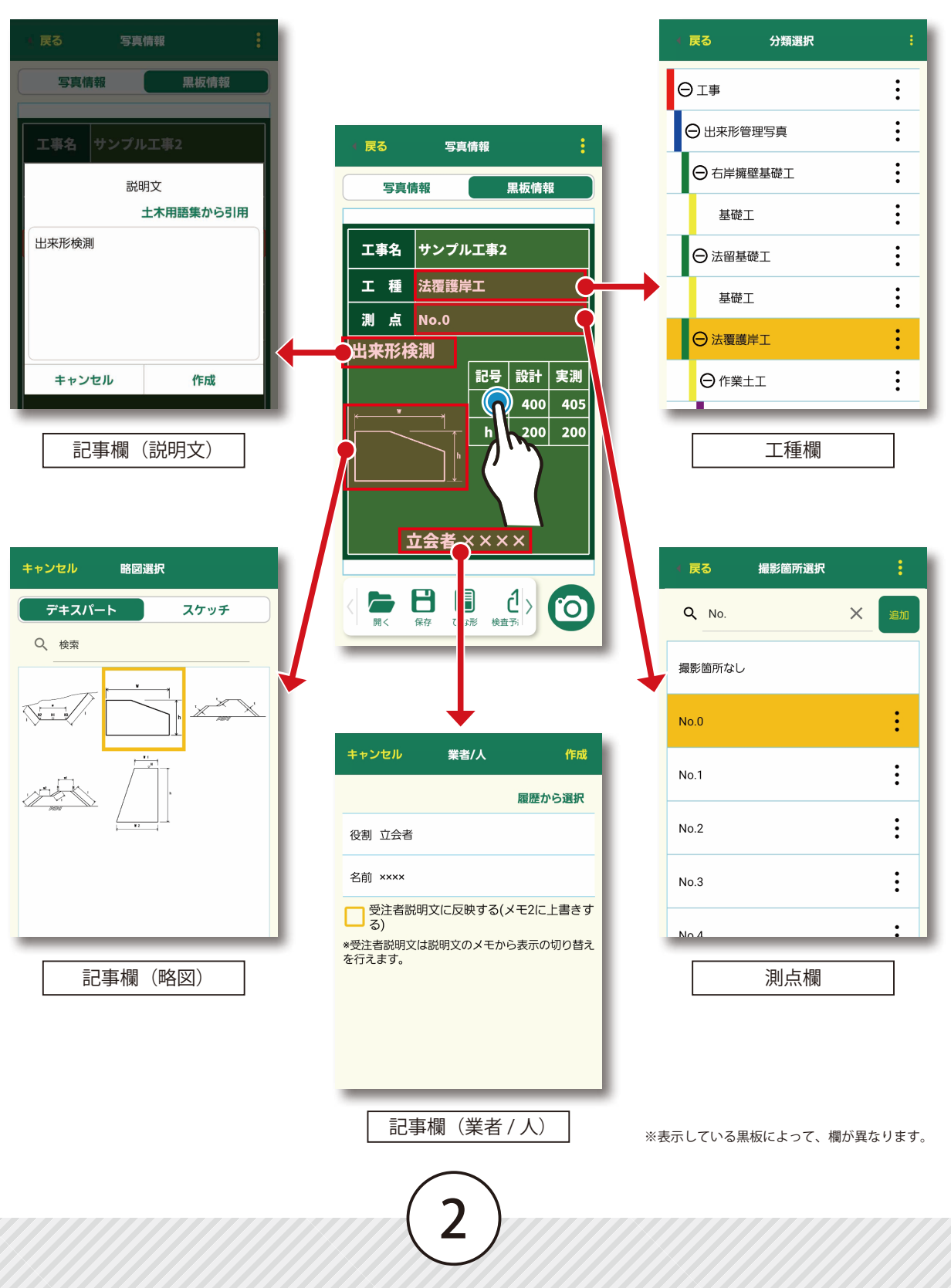

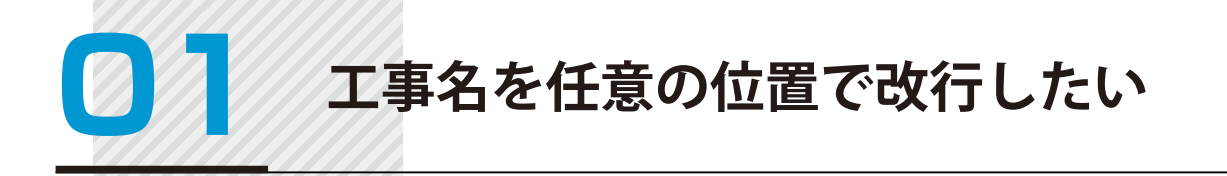

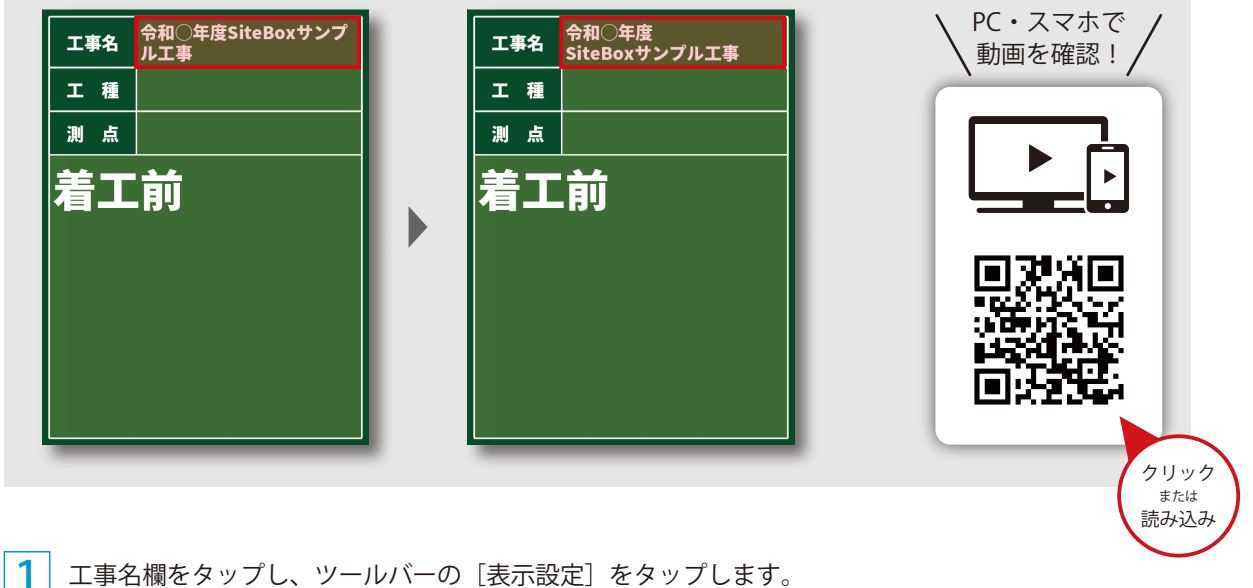

3

工事名欄をタップし、ツールバーの〔表示設定〕をタップします。

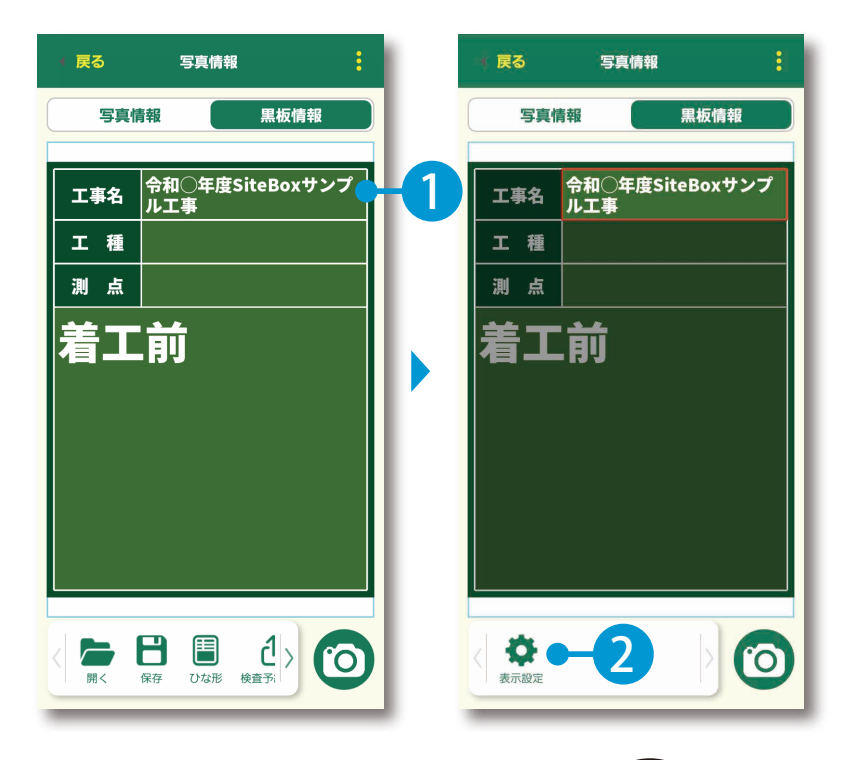

2 [任意]をタップし、改行します。

| 長る 工事名表示設定                 | ■ <mark>戻る</mark> 工事名表示設定          | · 戻る - 3 示設定                |
|----------------------------|------------------------------------|-----------------------------|
| 1 行表示                      | 1 行表示                              | 1 行表示                       |
| 2行表示                       | 2 行表示                              | 2行表示                        |
| 任意                         |                                    | 任意                          |
| 令和○年度SiteBoxサンプル工事<br>リセット | や和〇年度SiteBoxサンプル工事<br>2 改行<br>リセット | 令和<br>SiteBoxサンプル工事<br>リセット |

3 工事名が改行されたことを確認してください。

| * 戻る | 写真情報                   |  |  |  |  |  |  |  |
|------|------------------------|--|--|--|--|--|--|--|
| 写真情  | 写真情報                   |  |  |  |  |  |  |  |
|      |                        |  |  |  |  |  |  |  |
| 工事名  | 令和○年度<br>SiteBoxサンプル工事 |  |  |  |  |  |  |  |
| エ種   |                        |  |  |  |  |  |  |  |
| 測点   |                        |  |  |  |  |  |  |  |
| 着工   | 前                      |  |  |  |  |  |  |  |
| 表示設定 | 0                      |  |  |  |  |  |  |  |

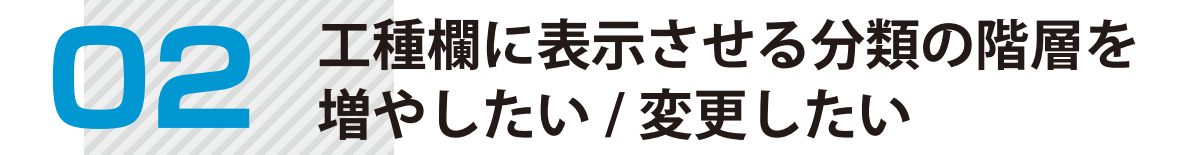

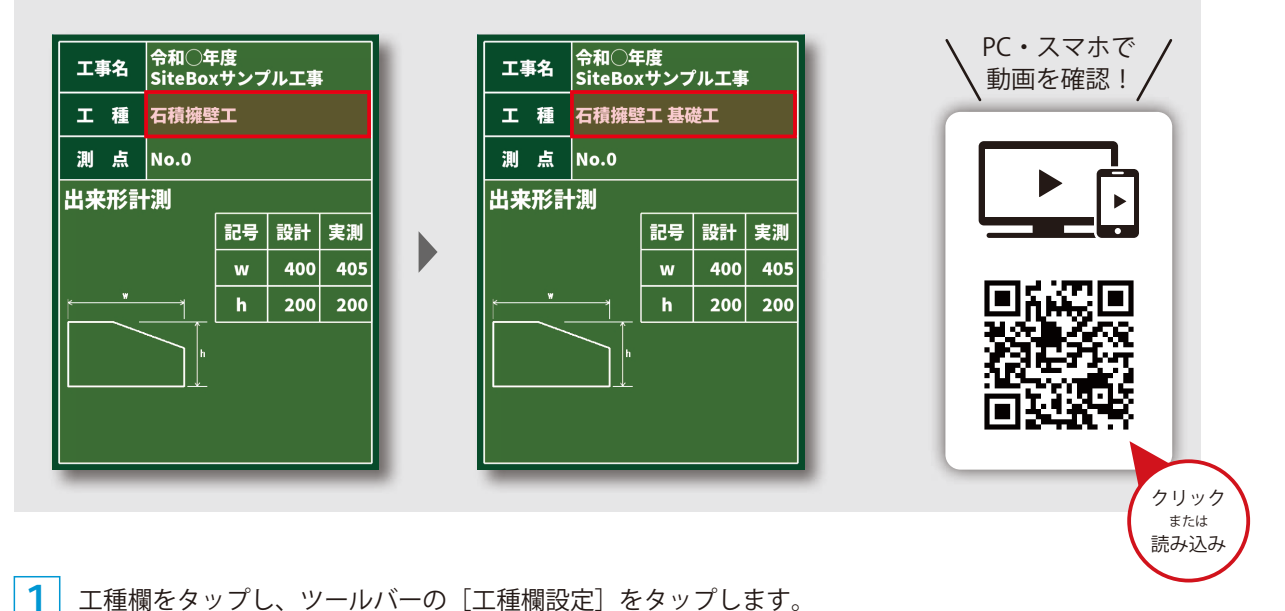

工種欄をタップし、ツールバーの「工種欄設定」をタップします。

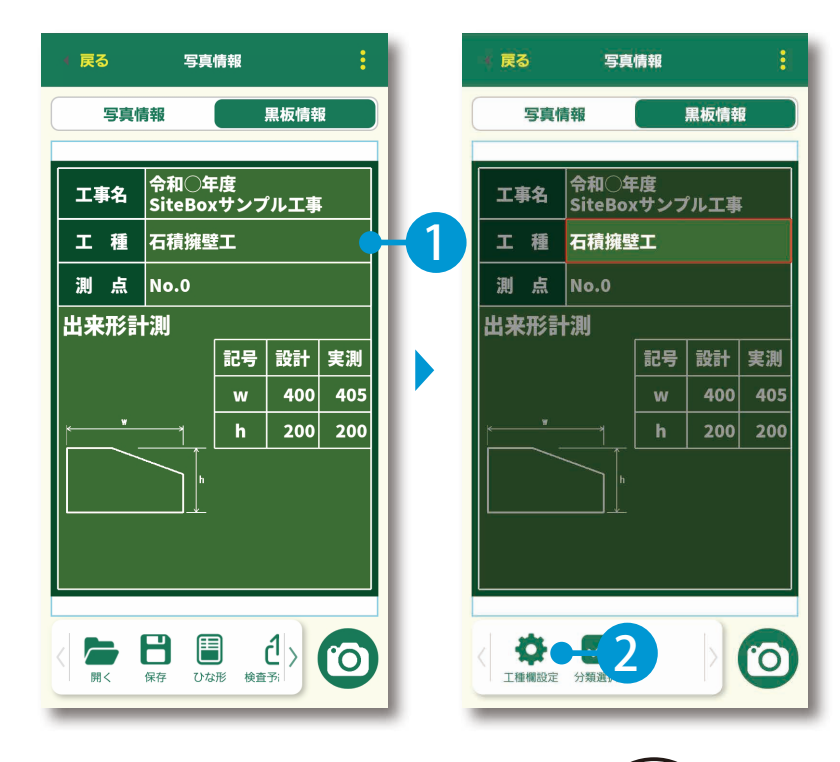

2 表示させたい階層にチェックを付けます。今回は、 [種別:基礎工]を表示します。

| 戻る 工種欄設定           | • 展る <mark>— 2</mark> 定 |
|--------------------|-------------------------|
| 工種欄に表示する階層         | 工種欄に表示する階層 細別より下を表示     |
| 📃 区分: 出来形管理写真      | 区分: 出来形管理写真             |
| 🗸 工種: 石積擁壁工        | ✓ 工種: 石積擁壁工             |
| 種別:基礎工             | ✔ 種別: 基礎工               |
| 細別:                | — 細別:                   |
| チェックされた階層を自由入力欄に反映 | チェックされた階層を自由入力欄に反映      |
| 自由入力               |                         |
| 履歴                 | 履歴                      |
| 自由入力を削除            | 自由入力を削除                 |
|                    |                         |
|                    |                         |
|                    |                         |
|                    |                         |
|                    |                         |

3 チェックを付けた分類の階層(細別)が表示されたことを確認してください。

| ( 戻る         | 写真情報    |             |     |     |  |  |  |  |
|--------------|---------|-------------|-----|-----|--|--|--|--|
| 写真情報         |         |             |     |     |  |  |  |  |
| A to chester |         |             |     |     |  |  |  |  |
|              | SiteBoy | -/g<br>(サンフ | ルエ事 |     |  |  |  |  |
| 工種           | 石積擁璧    | <b>江 基码</b> | 楚工  |     |  |  |  |  |
| 測点           | No.0    |             |     |     |  |  |  |  |
| 出来形計         | ·測      |             |     |     |  |  |  |  |
|              |         | 記号          | 設計  | 実測  |  |  |  |  |
|              |         | w           | 400 | 405 |  |  |  |  |
| *            |         | h           | 200 | 200 |  |  |  |  |
|              |         |             |     |     |  |  |  |  |
|              |         |             |     |     |  |  |  |  |

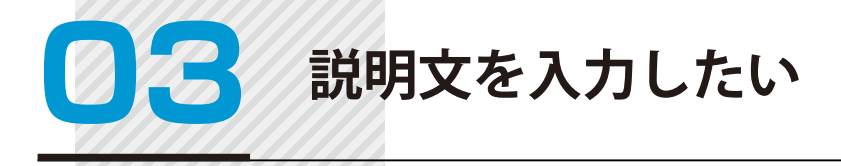

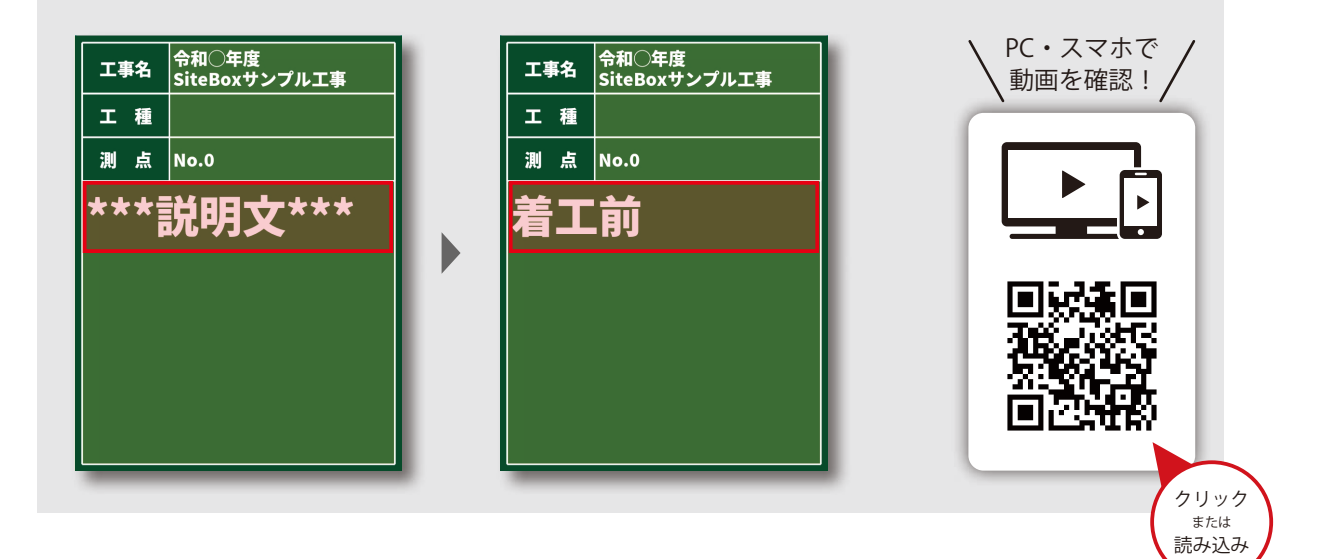

[\*\*\* 説明文 \*\*\*] をダブルタップし、写真タイトルを入力します。

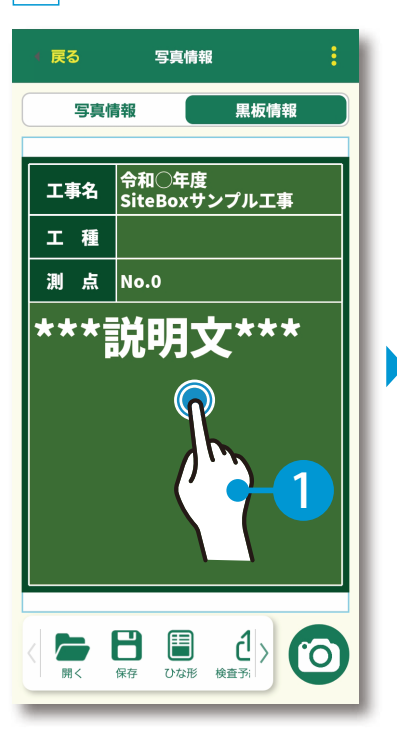

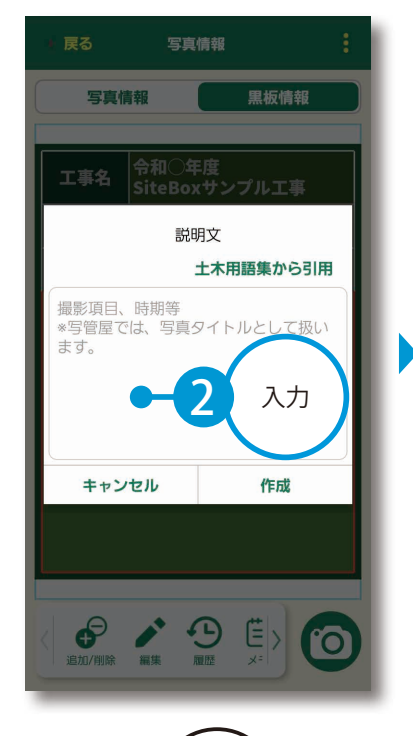

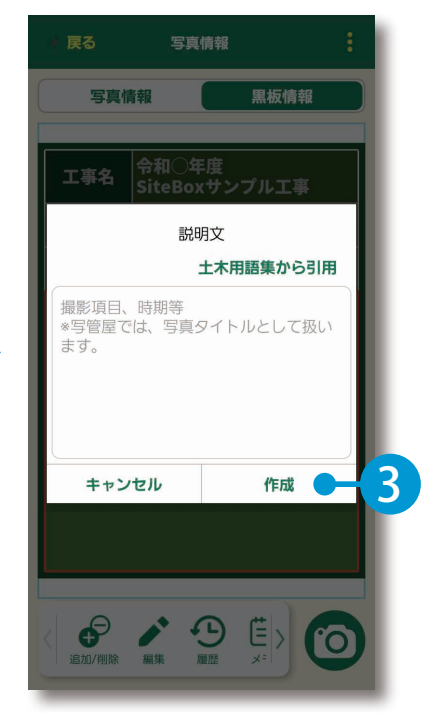

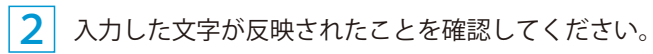

|   | 🕴 戻る  | 写真情報                    | ŧ        |
|---|-------|-------------------------|----------|
| ( | 写真情   | 青報                      | 報        |
|   |       | Att of the              |          |
|   | 工事名   | 「予和〇年度<br>SiteBoxサンプル工具 | <b>F</b> |
|   | 工種    |                         |          |
| Н | 測点    | No.0                    |          |
|   | 着工    | 前                       |          |
| ٦ |       |                         |          |
|   |       |                         |          |
|   |       |                         |          |
|   |       |                         |          |
|   | 1     |                         |          |
|   |       |                         |          |
|   | 追加/削除 |                         | U        |

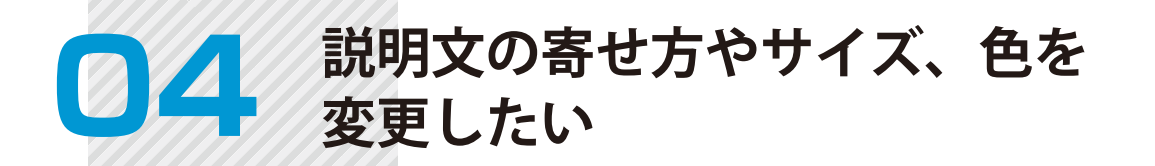

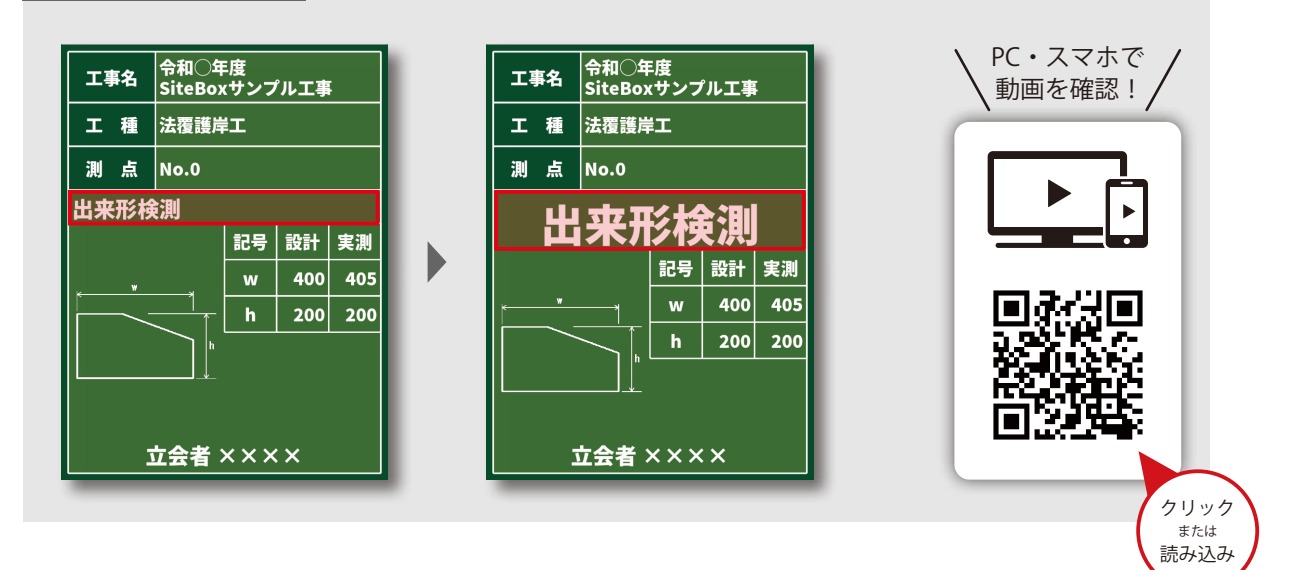

### 記事欄をタップし、ツールバーをスワイプして〔文字設定〕をタップします。

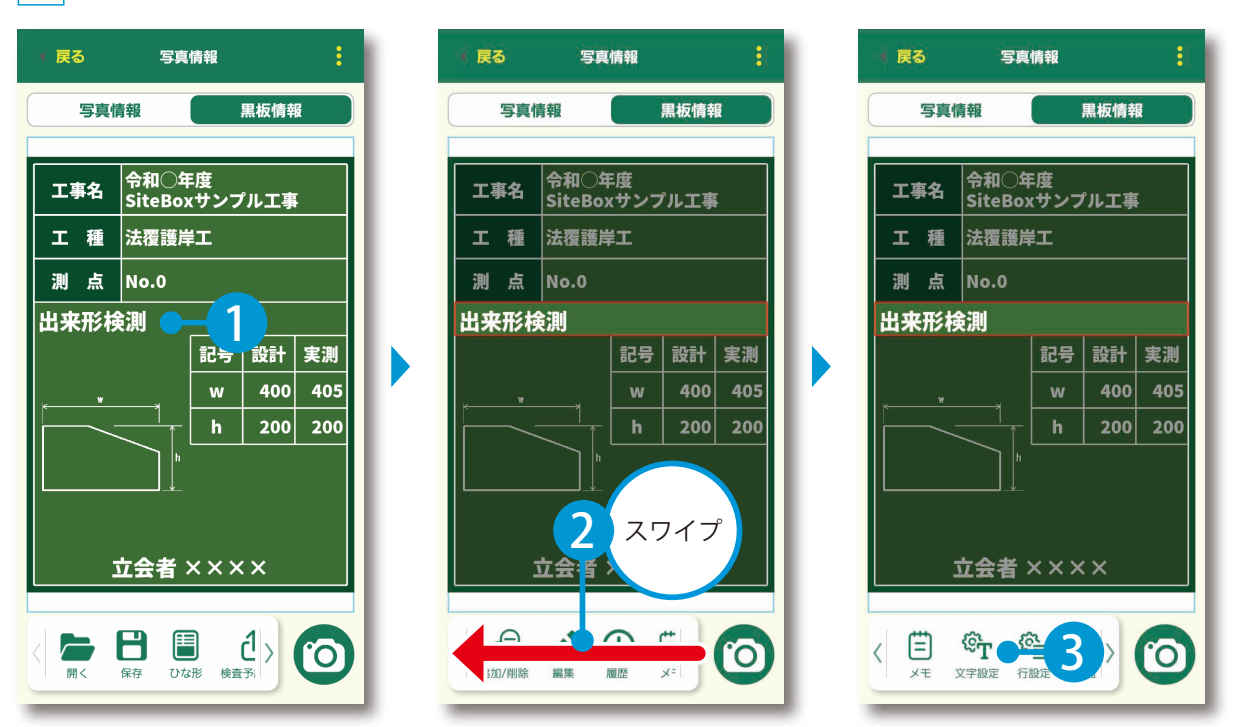

Q

2 タブを切り替え、縦の寄せ方や横の寄せ方、文字サイズ、文字色を変更します。

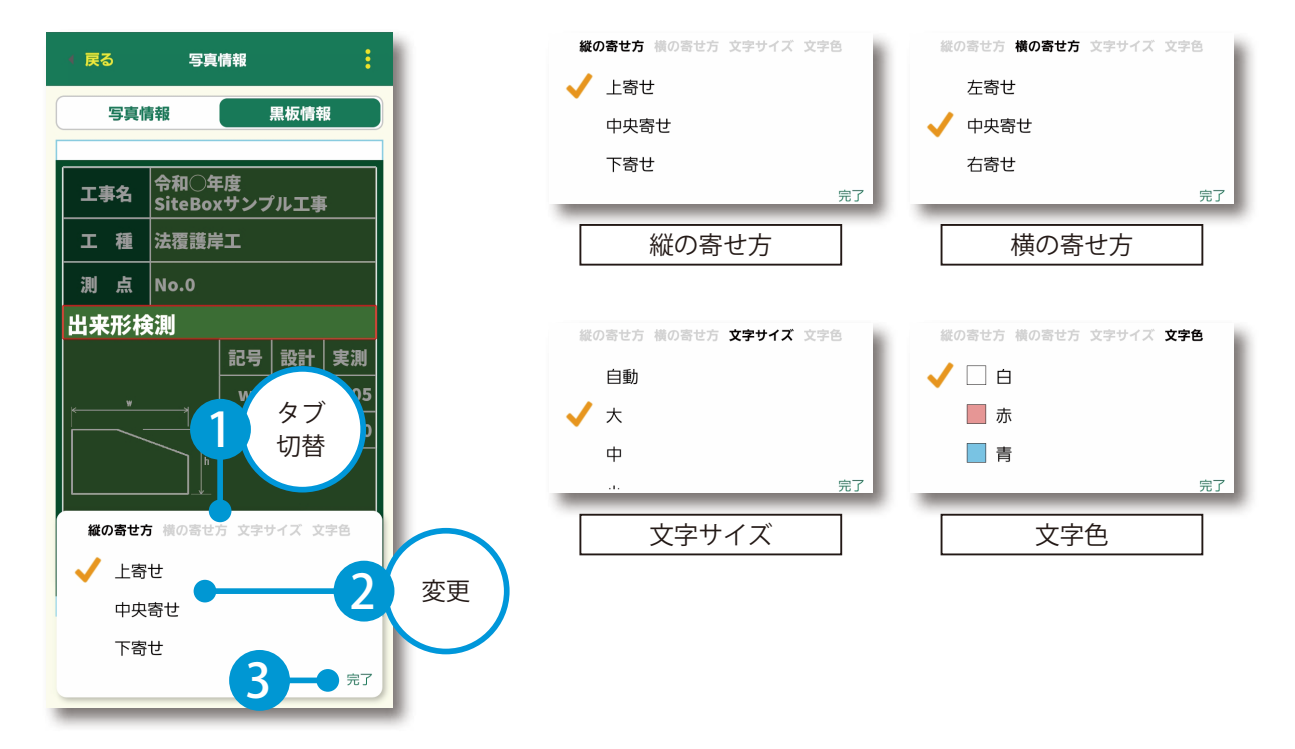

3 変更した内容が反映されたことを確認してください。

| 🕴 戻る                  | 🛛 戻る 写真情報 🚦 |    |     |     |  |  |  |  |  |
|-----------------------|-------------|----|-----|-----|--|--|--|--|--|
| 写真作                   | 写真情報        |    |     |     |  |  |  |  |  |
| 工事名<br>SitePoyttyプリエ車 |             |    |     |     |  |  |  |  |  |
| 工種                    | 法覆護岸        |    |     |     |  |  |  |  |  |
| 副占                    | No.0        |    |     |     |  |  |  |  |  |
| 出                     | 出来形検測       |    |     |     |  |  |  |  |  |
|                       |             | 記亏 | 設計  | 美測  |  |  |  |  |  |
| w                     |             | w  | 400 | 405 |  |  |  |  |  |
|                       |             | h  | 200 | 200 |  |  |  |  |  |
| 」<br>立会者 × × × ×      |             |    |     |     |  |  |  |  |  |
| < 🛱                   |             |    |     |     |  |  |  |  |  |

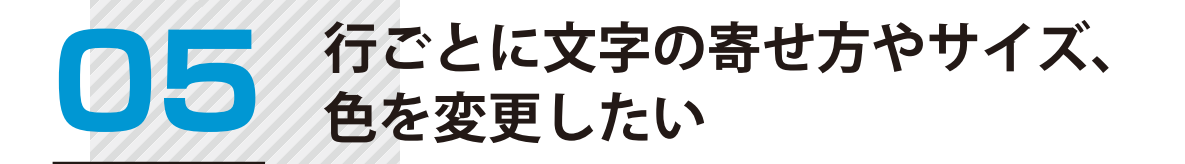

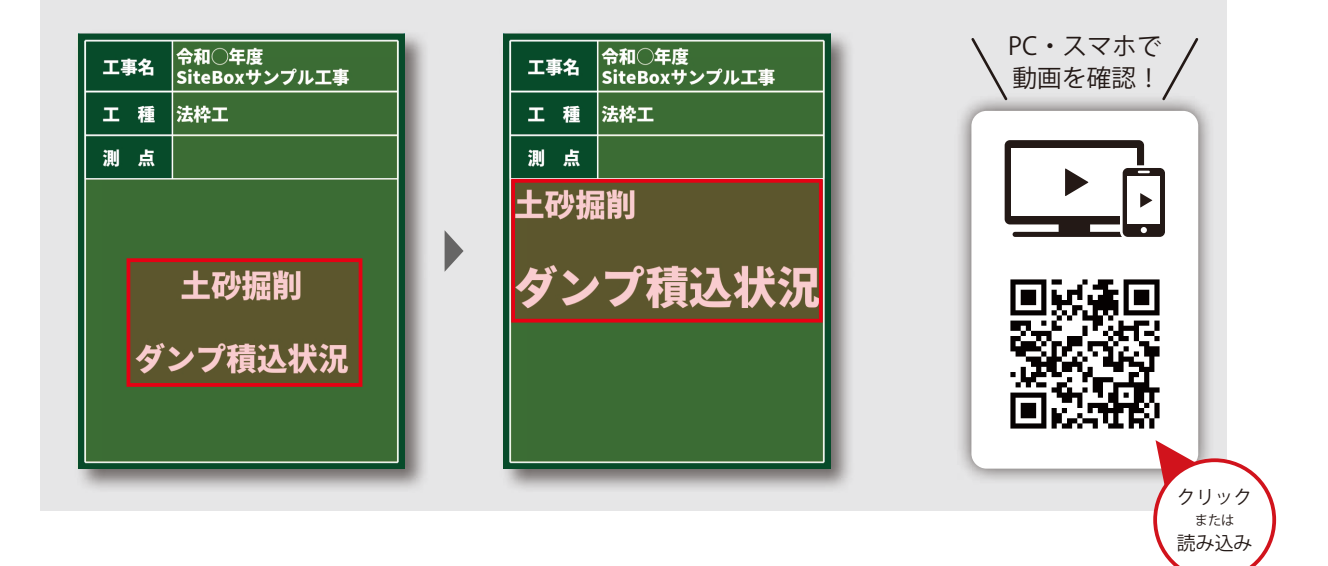

記事欄をタップし、ツールバーをスワイプして[行設定]をタップします。

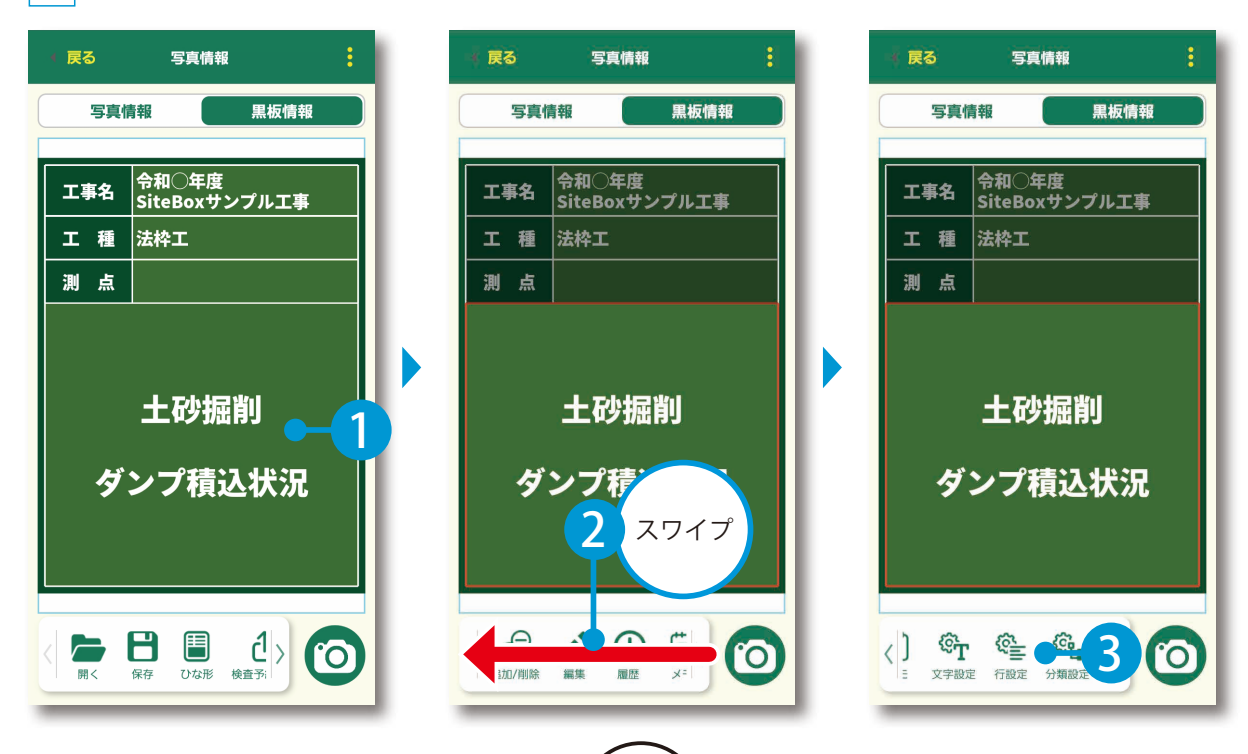

(11

2 [行ごとに文字設定をする]を有効にし、変更したい行を選択して寄せ方などを変更します。

| - く 戻る    | 行設定     |             | 1 | ↓ 戻る      | 行設定      |             | 1 | ( 戻る 🔶    | <b>4</b> <sup>z</sup> |     |
|-----------|---------|-------------|---|-----------|----------|-------------|---|-----------|-----------------------|-----|
| 行ごとに文字語   | 没定する    | •           |   | 行ごとに文字設   | 定する      |             |   | 行ごとに文字設   | 定する                   |     |
| 1 土砂掘     | 削       |             |   | 🗌 土砂掘削    | IJ       |             |   | 1 土砂掘削    | ٥J                    |     |
|           |         |             |   |           |          |             |   |           |                       |     |
| 🧾 ダンプ科    | 責込状況    |             |   | 🖌 ダンプ積    | 長込状況 🔵 — | 2           |   | 🗹 ダンフ     | <sup>9</sup> 積込状況     |     |
|           |         |             |   |           |          |             |   |           |                       |     |
|           |         |             |   |           |          |             |   |           |                       |     |
| 縦の寄せ方 *全体 | に反映されます |             |   | 縦の寄せ方 ※全体 | に反映されます  |             |   | 縦の寄せ方 *全体 | に反映されます               |     |
| 上寄せ       | 中央寄せ    | 下寄せ         |   | 上寄せ       | 中央寄せ     | 下寄せ         |   | 上寄せ       | 中央寄せ                  | 下寄せ |
| 横の寄せ方     |         |             |   | 横の寄せ方     |          |             |   | 樺の宇サ方     |                       |     |
| 左寄せ       | 中央寄せ    | 右寄せ         |   | 左寄せ       | 中央寄せ     | 右寄せ         |   |           | 中央寄せ                  | 右寄せ |
| 文字サイズ     |         |             |   | 文字サイズ     |          |             | 3 | 変更        |                       |     |
| 大         | 中       | <i>ι</i> ]γ |   | *         | <b>中</b> | <i>۱</i> ۱۷ |   |           | <b>中</b>              | 小   |
| 文字色       |         |             |   | 文字色       |          |             |   | 文字色       |                       |     |
| Ė         | 赤       | 青           |   | <b>İ</b>  | 赤        | 青           |   | <b>İ</b>  | 赤                     | 青   |
|           |         | ( 114 t     |   |           |          |             |   |           |                       |     |

3 変更した内容が反映されたことを確認してください。

| 🐳 戻る | 写真情報                               |  |  |  |  |  |  |
|------|------------------------------------|--|--|--|--|--|--|
| 写真情  | 青報                                 |  |  |  |  |  |  |
|      |                                    |  |  |  |  |  |  |
| 工事名  | <sup>令和</sup> ○年度<br>SiteBoxサンプル工事 |  |  |  |  |  |  |
| 工種   | 法枠工                                |  |  |  |  |  |  |
| 測点   |                                    |  |  |  |  |  |  |
| 土砂搪  | 土砂掘削                               |  |  |  |  |  |  |
|      |                                    |  |  |  |  |  |  |
| ダン   | プ積込状況                              |  |  |  |  |  |  |
|      |                                    |  |  |  |  |  |  |
|      |                                    |  |  |  |  |  |  |
|      |                                    |  |  |  |  |  |  |
|      |                                    |  |  |  |  |  |  |
|      |                                    |  |  |  |  |  |  |
|      |                                    |  |  |  |  |  |  |
| <    |                                    |  |  |  |  |  |  |

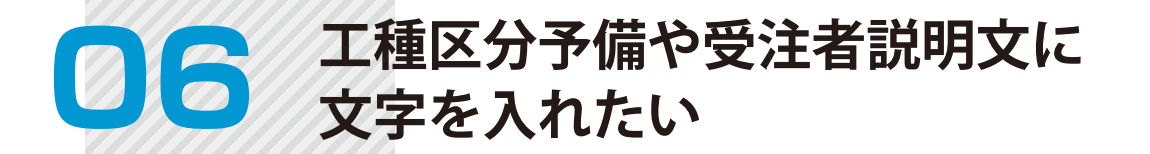

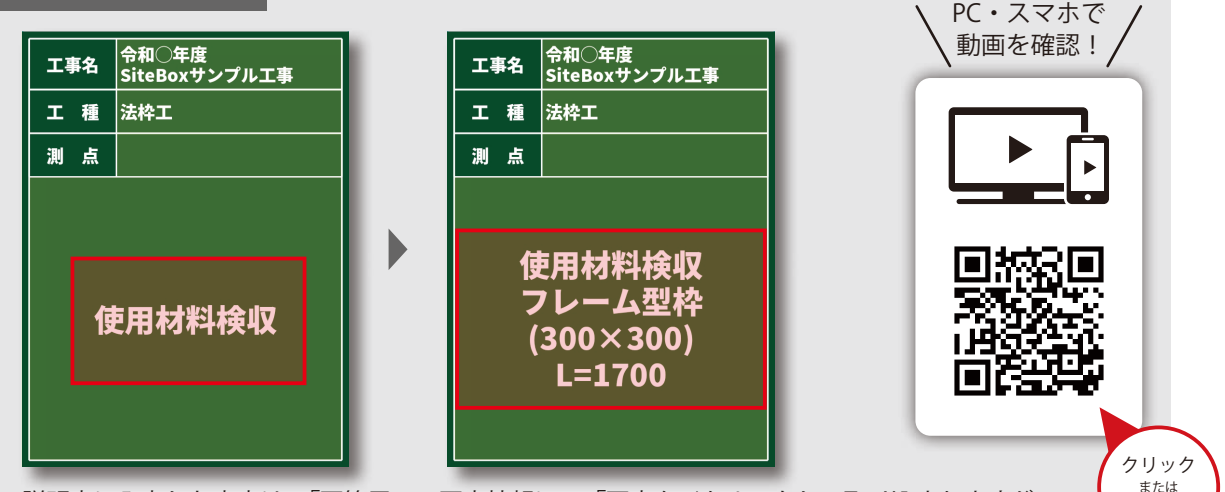

説明文に入力した内容は、「写管屋」の写真情報にて「写真タイトル」として取り込まれますが、 改行は加味されずに取り込まれます。 改行たアルバルに反映されたい場合は、必要た写真タイトル以外を「工種区分予備」に入力してください

改行をアルバムに反映させたい場合は、必要な写真タイトル以外を「工種区分予備」に入力してください。

記事欄をタップし、ツールバーをスワイプして[メモ]をタップします。

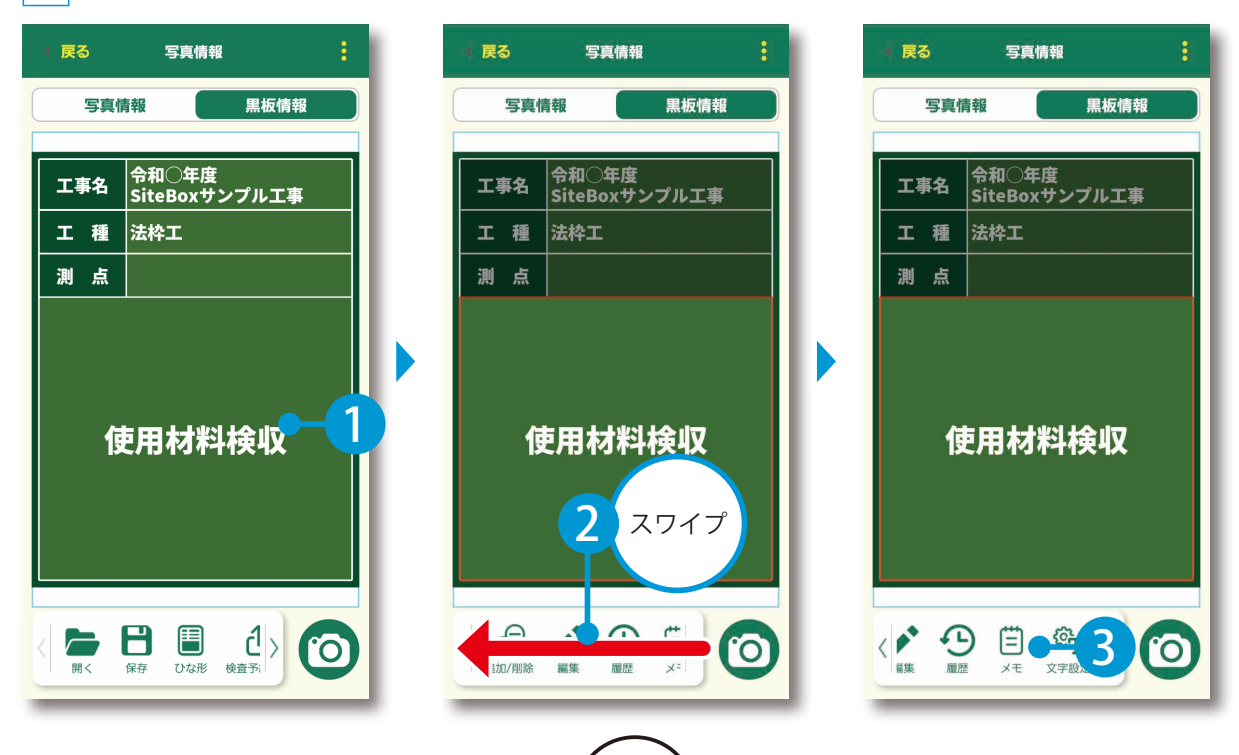

2 メモ1(工種区分予備)またはメモ2(受注者説明)の[黒板に表示]を有効にし、文字を入力します。 ここでは、メモ1(工種区分予備)に入力します。

| (戻る メモ                                                                    | 1 | (戻る                                              | ¥ŧ                                       |             | · Ra -3                                                             |            |
|---------------------------------------------------------------------------|---|--------------------------------------------------|------------------------------------------|-------------|---------------------------------------------------------------------|------------|
| メモ1 *工種区分予備に反映されます。                                                       |   | メモ1 *工種区分予                                       | 備に反映されます。                                |             | メモ1 *工種区分予備に反映されます。                                                 |            |
| 黒板に表示                                                                     |   | 黒板に表示                                            |                                          | •           | 黒板に表示                                                               |            |
|                                                                           |   |                                                  | •-2                                      | 入力          | フレーム型枠<br>(300×300)<br>L=1700                                       |            |
| <b>7</b> 17                                                               |   |                                                  |                                          | <i>7</i> 17 |                                                                     | פטד        |
| メモ2 *受注者説明文に反映されます。                                                       |   | メモ2 *受注者説明                                       | 文に反映されます。                                |             | メモ2 *受注者説明文に反映されます。                                                 |            |
| 黒板に表示                                                                     |   | 黒板に表示                                            |                                          | •           | 黒板に表示                                                               | •          |
|                                                                           |   |                                                  |                                          |             |                                                                     |            |
| <br>7U7                                                                   |   |                                                  |                                          | <i>ס</i> טד |                                                                     | קעס        |
| *黒板に表示をオフにしても写管屋の写真情報<br>には反映されます。<br>*写管屋の写真情報に反映させたくない場合は<br>空欄にしてください。 |   | *黒板に表示をオフ<br>には反映されます。<br>*写管屋の写真情報<br>空欄にしてください | にしても写管屋の写<br>に反映させたくない<br><sup>\</sup> 。 | 真情報場合は      | *黒板に表示をオフにしても写管屋の写<br>には反映されます。<br>*写管屋の写真情報に反映させたくない<br>空欄にしてください。 | 真情報<br>易合は |
|                                                                           |   |                                                  |                                          |             |                                                                     |            |

3 入力した文字が表示されたことを確認してください。

| - 戻る                                    | 写真情報                   | : |  |  |  |  |
|-----------------------------------------|------------------------|---|--|--|--|--|
| 写真情                                     | 報                      |   |  |  |  |  |
| 工事名                                     | 令和〇年度<br>SiteBoxサンプル工事 |   |  |  |  |  |
| 工種                                      | 法枠工                    |   |  |  |  |  |
| 測点                                      |                        |   |  |  |  |  |
|                                         |                        |   |  |  |  |  |
| 使用材料検収<br>フレーム型枠<br>(300×300)<br>L=1700 |                        |   |  |  |  |  |
|                                         |                        |   |  |  |  |  |
|                                         |                        |   |  |  |  |  |

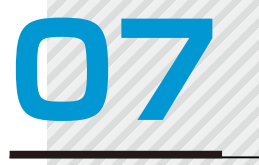

## 選択した分類情報を説明文に フ 速かで し 反映させたい

カスタマイズ イメージ

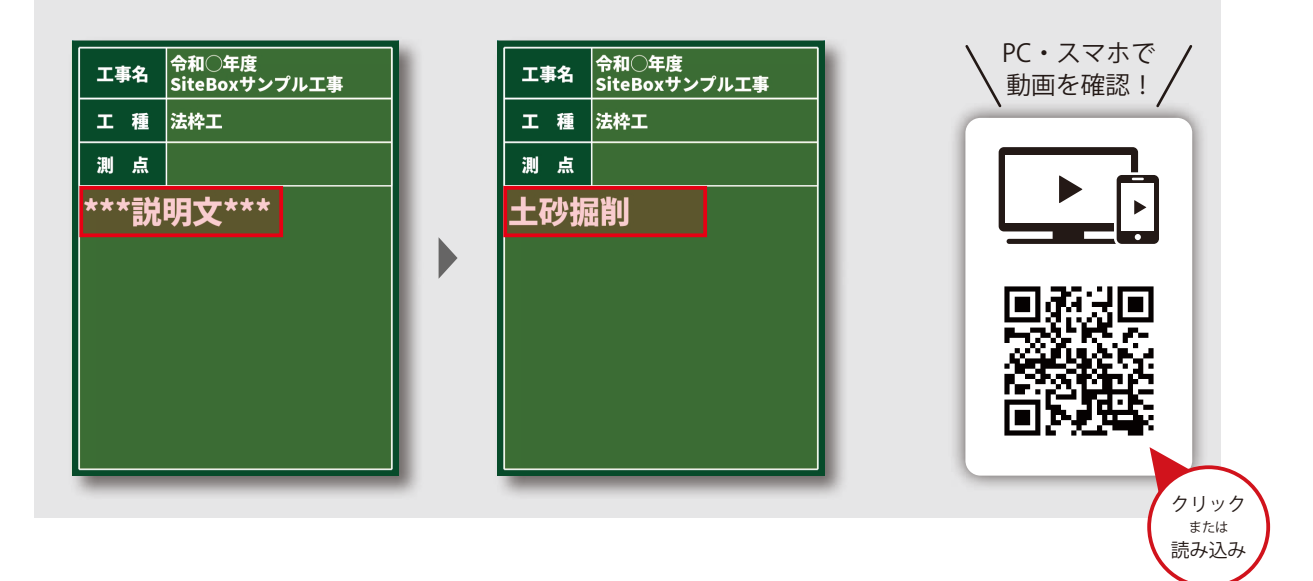

記事欄をタップし、ツールバーをスワイプして〔分類設定〕をタップします。

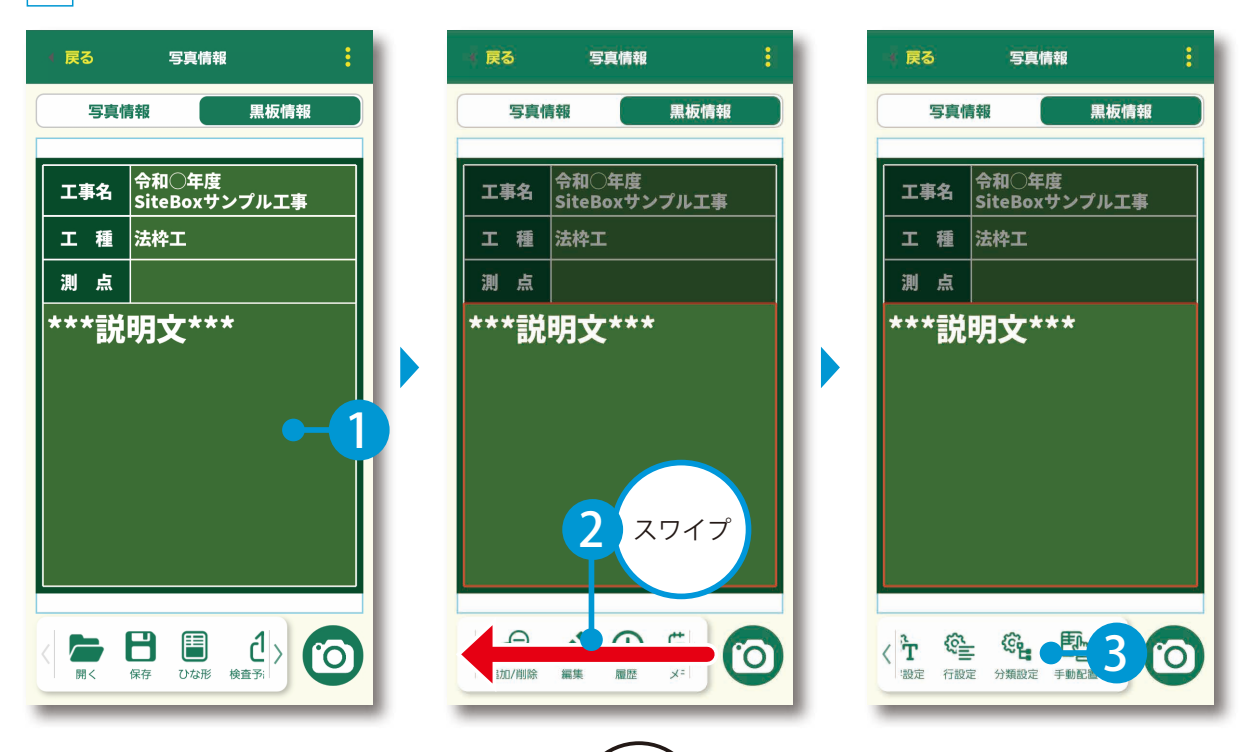

2 [記事欄の内容を変更する]を有効にし、[自動記入]をタップします。

| 戻る 分類設定                                  | 1 | • 戻る                | 分類設定                        |
|------------------------------------------|---|---------------------|-----------------------------|
| 分類選択時の動作                                 |   | 分類選択時の動             | 作                           |
| 記事欄の内容を変更する                              |   | 記事欄の内容を發            | 変更する                        |
| 記事欄の内容                                   |   | 記事欄の内容              |                             |
| 空白 1                                     |   | 空白                  |                             |
| 自動記入                                     |   | 自動記入 🔶              | -2                          |
| *自動記入を選択した場合、分類選択時に分<br>類名を黒板の記事欄に上書きます。 |   | *自動記入を選び<br>類名を黒板の記 | 択した場合、分類選択時に分<br>P事欄に上書きます。 |
| 自動記入する項目                                 |   | 自動記入する項             | ίθ                          |
| □ 区分                                     | Ľ | 🗌 区分                |                             |
| 工種                                       |   | □ 工種                |                             |
| 1 種別                                     |   | 1 種別                |                             |
| 2 細別                                     |   | 1 細別                |                             |
| □ フォルダ1                                  |   | 📃 フォルダ              | `1                          |
| □ フォルダ2                                  |   | 📃 フォルダ              | 2                           |
| フォルダ3                                    |   | 🗌 フォルダ              | 3                           |

3 説明文に表示させたい分類をタップします。 ここでは、種別を表示します。

| 戻る 分類設定                                  | 1 | I 戻る - 2 定                               |
|------------------------------------------|---|------------------------------------------|
| 分類選択時の動作                                 |   | 分類選択時の動作                                 |
| 記事欄の内容を変更する                              |   | 記事欄の内容を変更する                              |
| 記事欄の内容                                   |   | 記事欄の内容                                   |
| 空白                                       |   | 空白                                       |
| 自動記入                                     |   | 自動記入                                     |
| *自動記入を選択した場合、分類選択時に分<br>類名を黒板の記事欄に上書きます。 |   | *自動記入を選択した場合、分類選択時に分<br>類名を黒板の記事欄に上書きます。 |
| 自動記入する項目                                 |   | 自動記入する項目                                 |
| □ 区分                                     | Ľ | 🗌 区分                                     |
| 工種                                       |   | □ 工種                                     |
| □ 種別 ● 1                                 |   | ✓ 種別                                     |
| □ 細別                                     |   | 1 細別                                     |
| □ フォルダ1                                  |   | 📃 フォルダ1                                  |
| □ フォルダ2                                  |   | 🔲 フォルダ2                                  |
| フォルダ3                                    |   | フォルダ3                                    |
|                                          |   |                                          |

4 工種欄をダブルタップし、説明文に反映させたい分類を選択します。

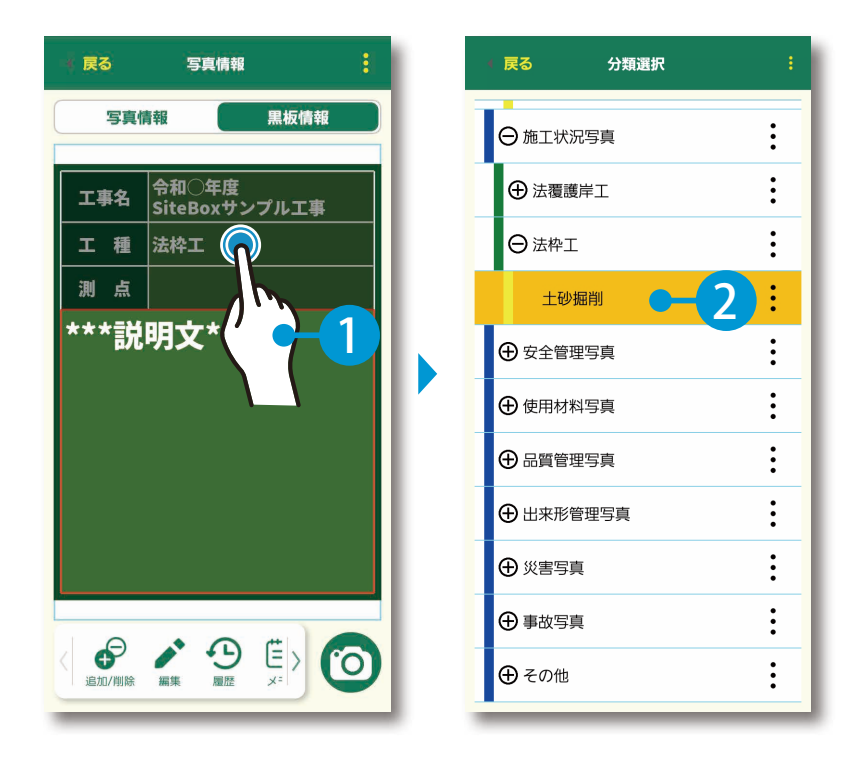

5 選択した分類が反映されたことを確認してください。

| (戻る                                     | 写真情報                                | : |
|-----------------------------------------|-------------------------------------|---|
| 写真情                                     | 報                                   |   |
|                                         | △和○午申                               |   |
| 工事名                                     | ラ和〇 <del>年</del> 度<br>SiteBoxサンプル工事 |   |
| 工種                                      | 法枠工                                 |   |
| 測点                                      |                                     |   |
| 土砂振                                     | 削                                   |   |
|                                         |                                     |   |
|                                         |                                     |   |
|                                         |                                     |   |
|                                         |                                     |   |
|                                         |                                     |   |
|                                         |                                     |   |
| < 口 一 一 一 一 一 一 一 一 一 一 一 一 一 一 一 一 一 一 | 分類選択                                | 0 |
| LL IS MUSICAL                           |                                     |   |

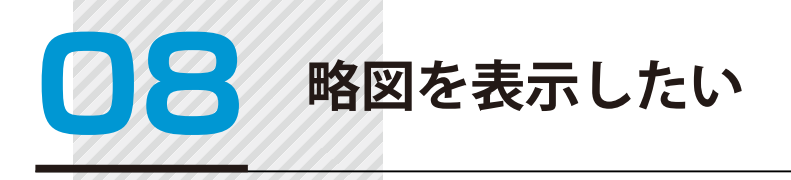

1

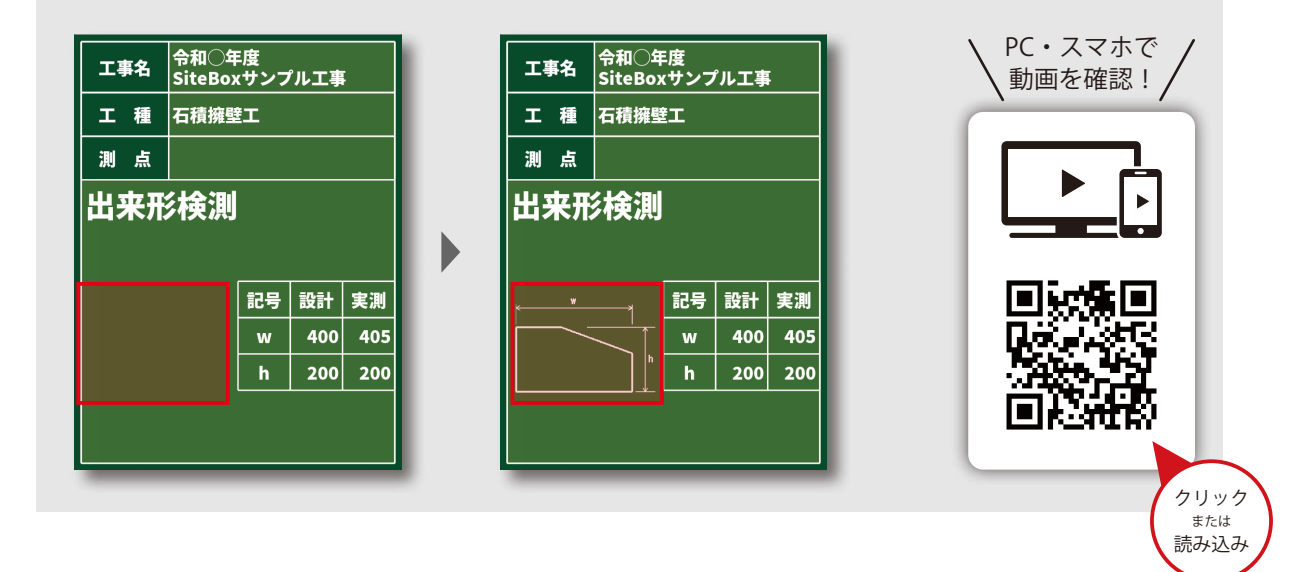

記事欄をタップし、ツールバーの[追加 / 削除]→略図の[+]をタップします。

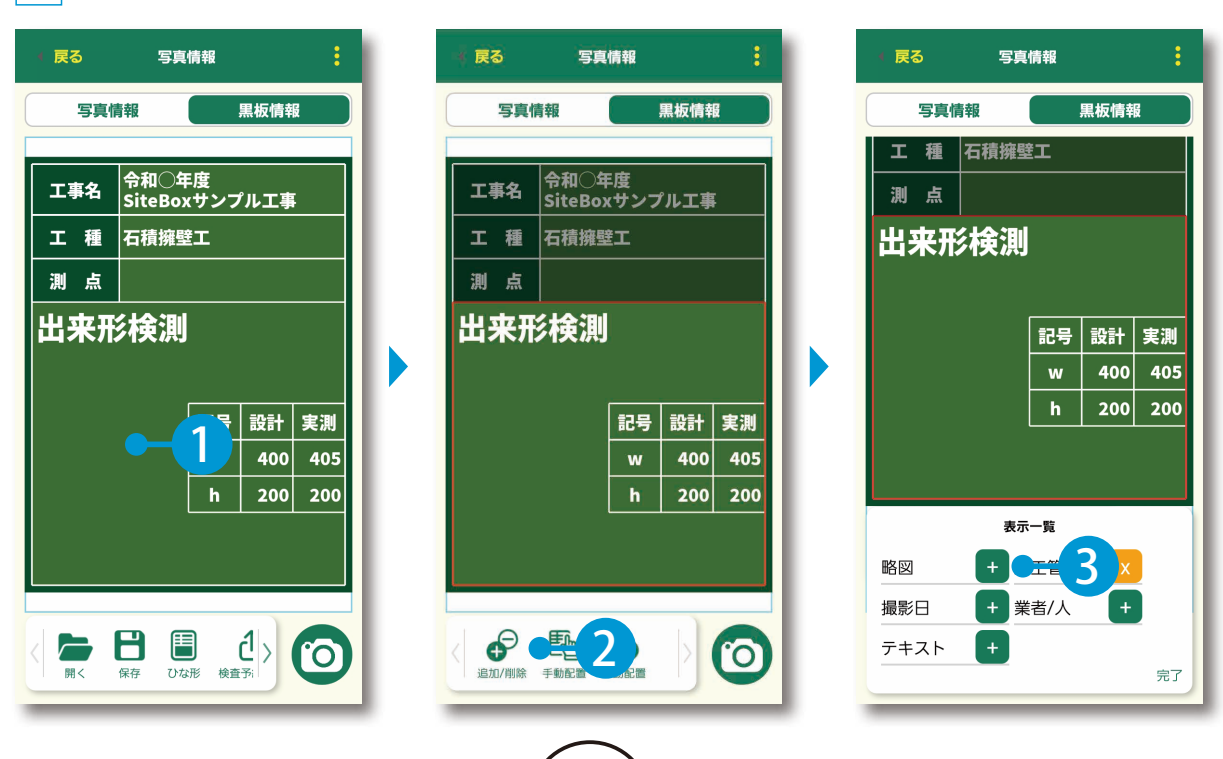

2 取り込みたい略図を選択します。

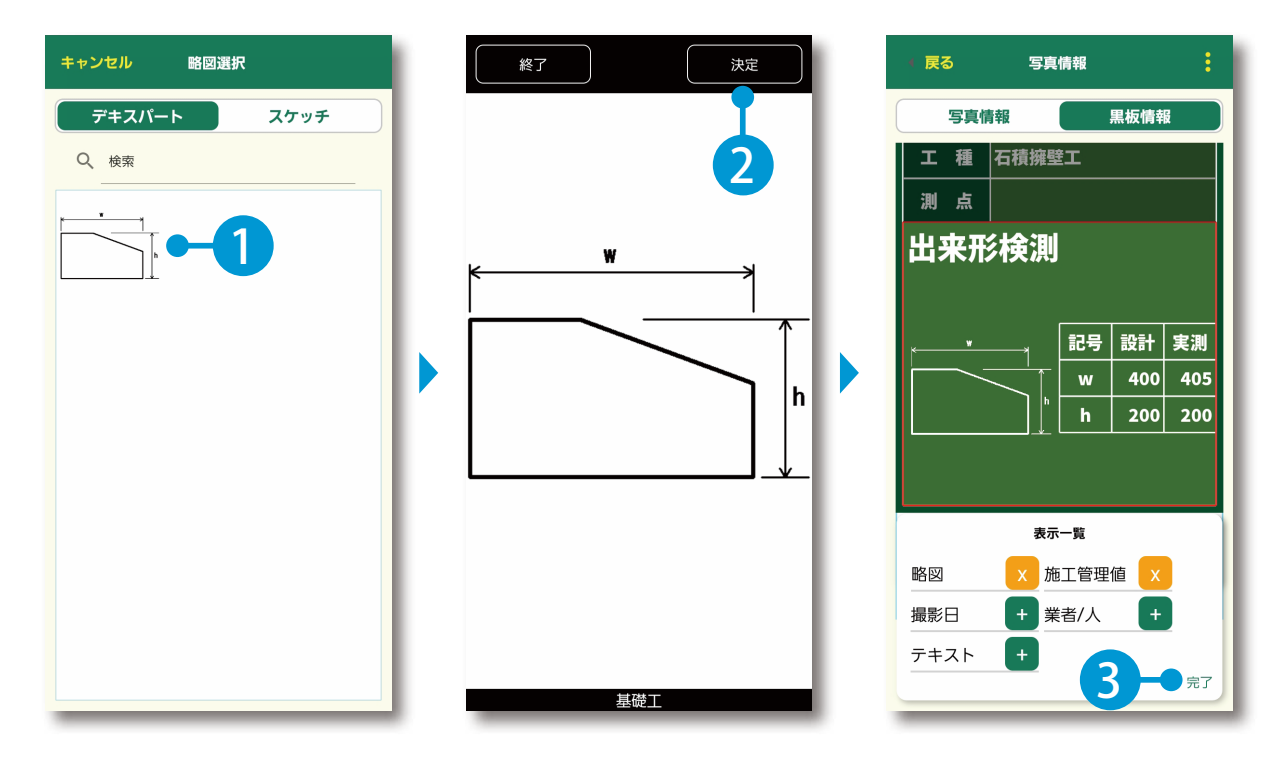

3 略図が表示されたことを確認してください。

| 🧃 戻る   | 写真                              | 写真情報       |      |     |  |  |
|--------|---------------------------------|------------|------|-----|--|--|
| 5      | 真情報                             |            | 黒板情幸 |     |  |  |
| 工事名    | ,<br>令和〇 <sup>全</sup><br>SiteBo | F度<br>xサンフ | パー丁車 |     |  |  |
| 工利     | <b>百</b> 石積擁雪                   | Ê⊥         |      |     |  |  |
| 測点     | Ā                               |            |      |     |  |  |
| 出来     | 形検測                             | ļ          |      |     |  |  |
|        | •*                              | 記号         | 設計   | 実測  |  |  |
|        |                                 | w          | 400  | 405 |  |  |
|        | n                               | h          | 200  | 200 |  |  |
|        |                                 |            |      |     |  |  |
| ( 追加/削 |                                 |            | Þ    | 0   |  |  |

**09** 略図や施工管理値の位置や大きさを 調整したい

カスタマイズイメージ

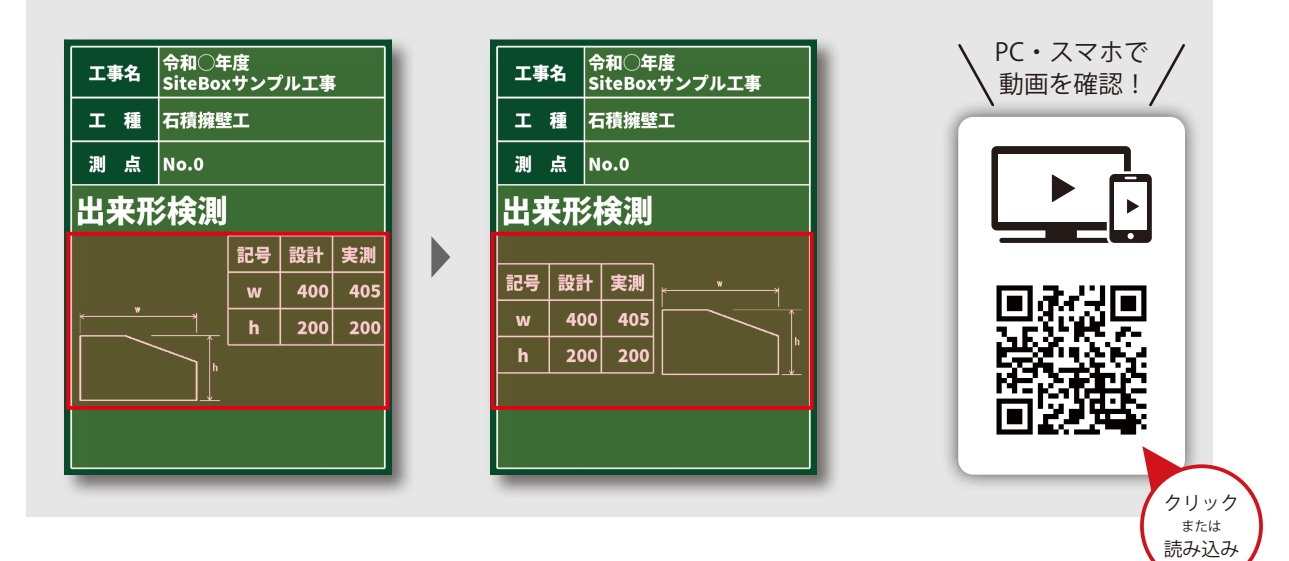

記事欄の調整したい項目をタップし、ツールバーの[手動配置]をタップします。 ここでは、略図をタップします。

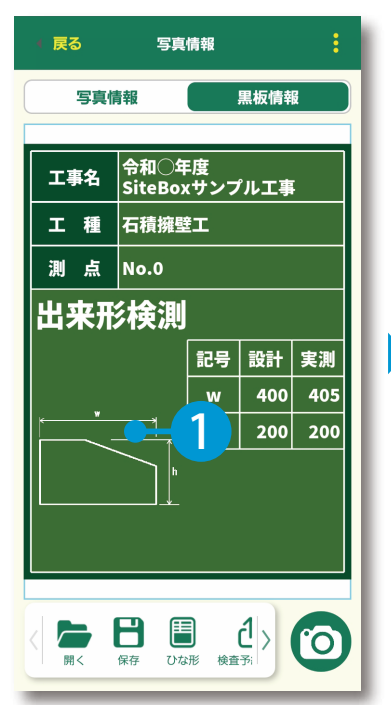

| (戻る          | 写真              | 情報       |      | :   |  |
|--------------|-----------------|----------|------|-----|--|
| 写真情          | 转载              |          | 黒板情幸 |     |  |
| 工事名          | 令和〇年<br>SiteBox | 達<br>マンフ | パエ事  | ;   |  |
| 工種           | 石積擁璧            | ÌI       |      |     |  |
| 測点           | No.0            |          |      |     |  |
| 出来形          | 出来形検測           |          |      |     |  |
|              |                 | 記号       | 設計   | 実測  |  |
|              |                 | w        | 400  | 405 |  |
|              | 1               | h        | 200  | 200 |  |
|              |                 |          |      |     |  |
| < ●<br>追加/削除 | 略図選択 月          |          |      | 2)  |  |

2 略図をタップし、位置や大きさを調整します。

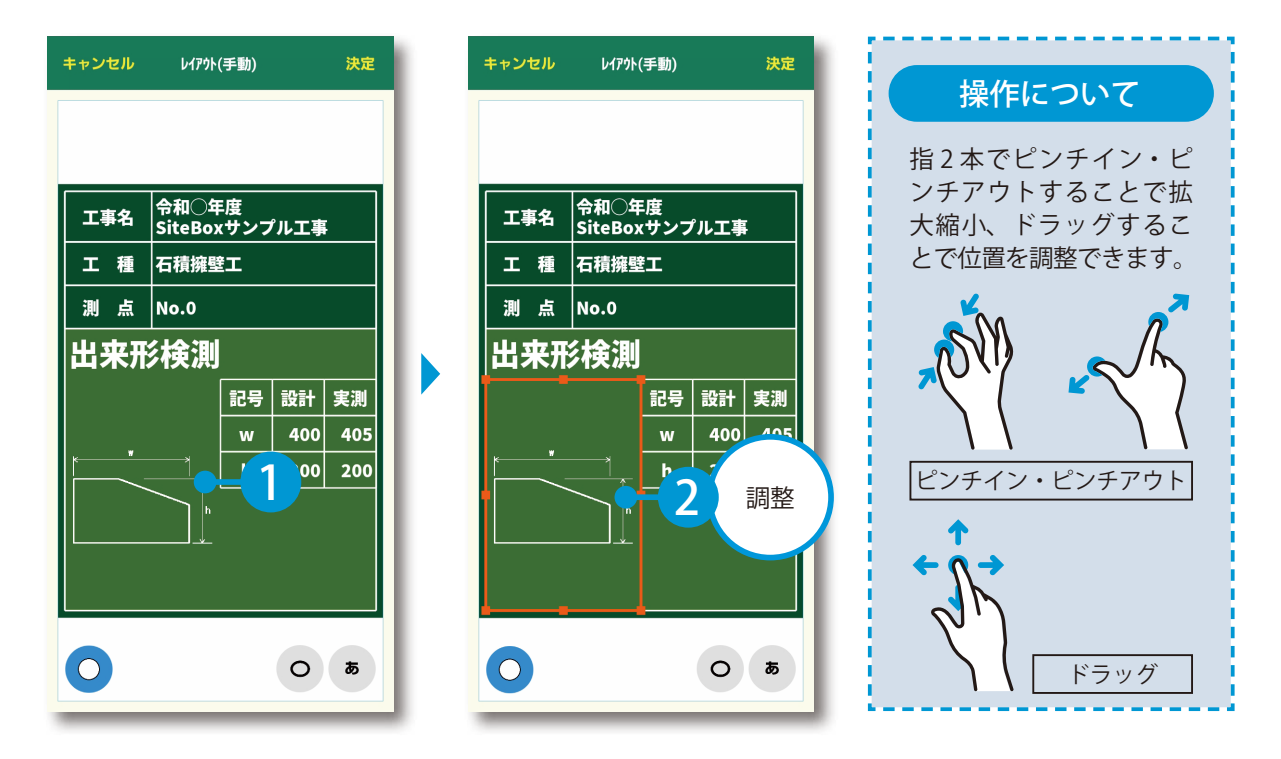

3 同様に、必要に応じてその他の項目を調整し、[決定]をタップしてください。

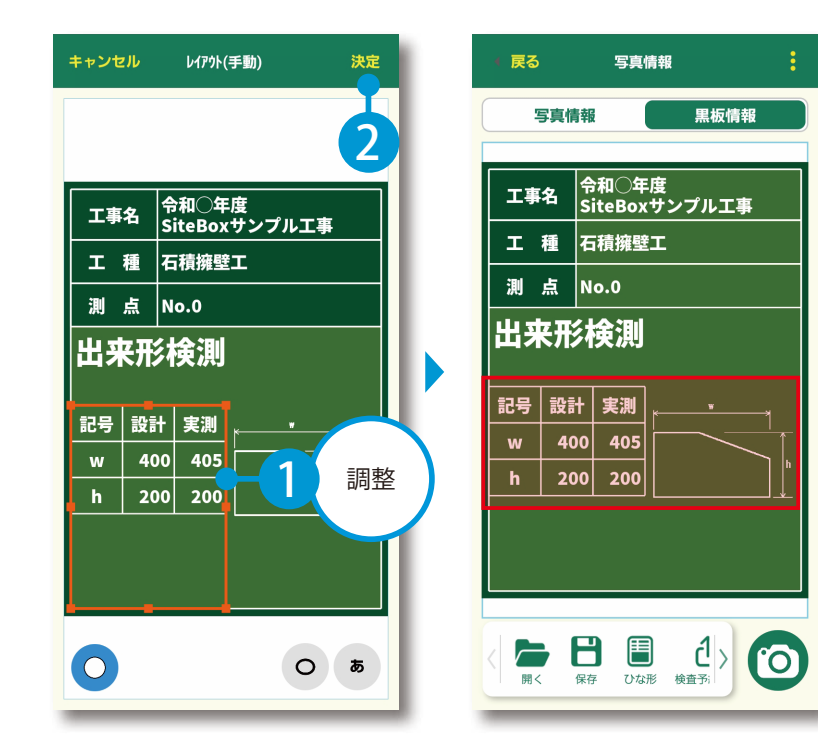

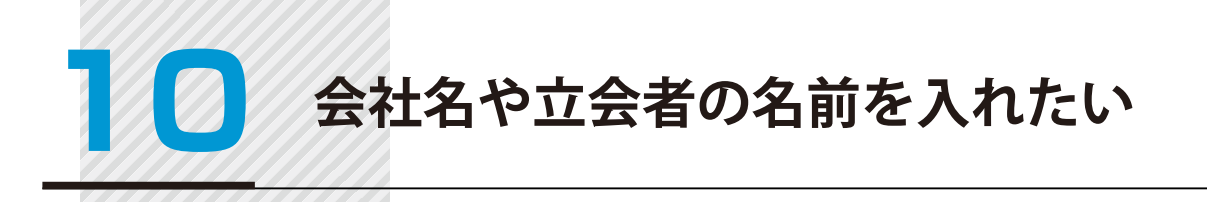

1

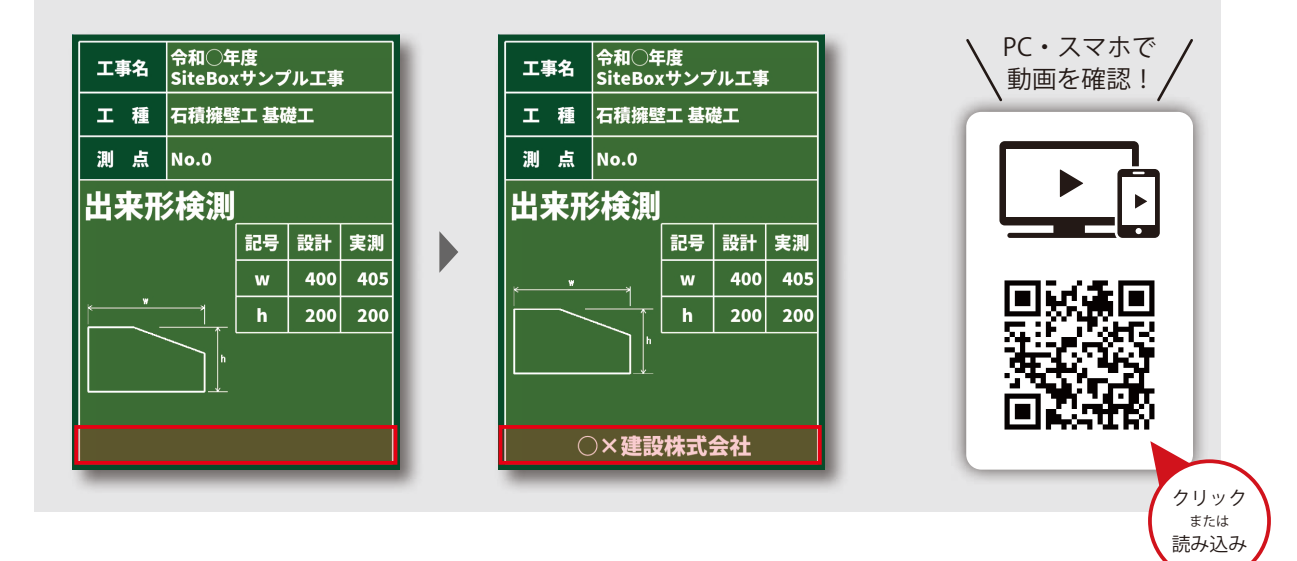

記事欄をタップし、ツールバーの[追加 / 削除]→業者 / 人の[+]をタップします。

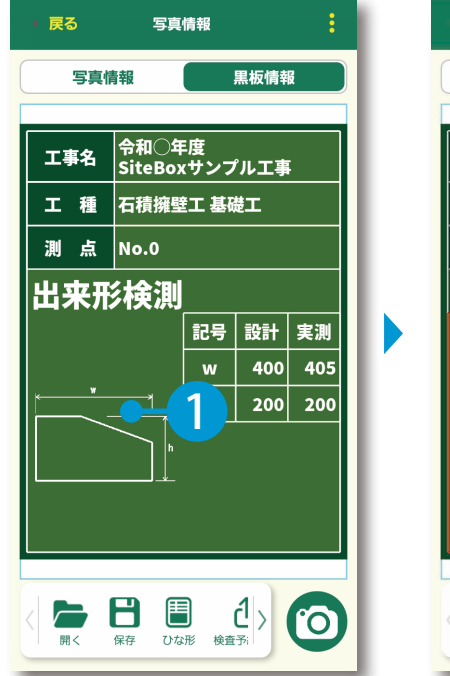

| 1 60  |                 |           |                       |     |  |
|-------|-----------------|-----------|-----------------------|-----|--|
| 写真情   | 輯               |           | 黒板情幸                  | ł 🛛 |  |
|       |                 |           |                       |     |  |
| 工事名   | 令和○年<br>SiteBox | 達<br>、サンフ | <sup>ッ</sup> ル工事      | F   |  |
| エ種    | 石積擁壁            | 江基码       | 楚工                    |     |  |
| 測点    | No.0            |           |                       |     |  |
| 出来形   | 検測              |           |                       |     |  |
|       |                 | 記号        | 設計                    | 実測  |  |
|       |                 | w         | 400                   | 405 |  |
|       | 1               | h         | 200                   | 200 |  |
|       | <u> </u>        |           |                       |     |  |
| L     | ↓               |           |                       |     |  |
|       |                 |           |                       |     |  |
|       |                 |           |                       |     |  |
| 0     | 27              |           | $\left \right\rangle$ | 6   |  |
| 追加/削除 | 略図選択            | 』 記置      |                       | U   |  |

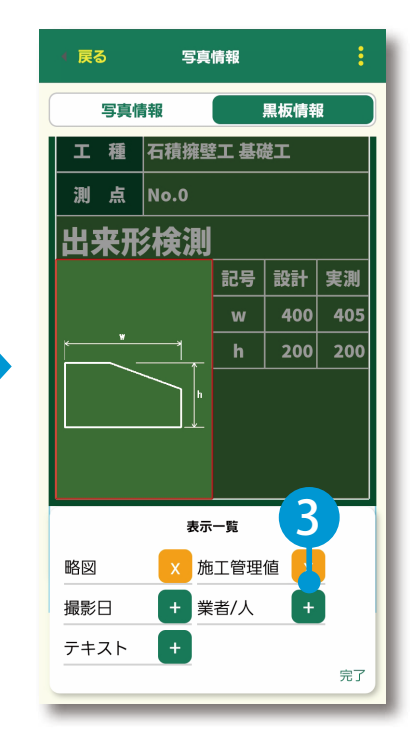

2 役割(施工者や立会者など)や名前(会社名や氏名など)を入力します。

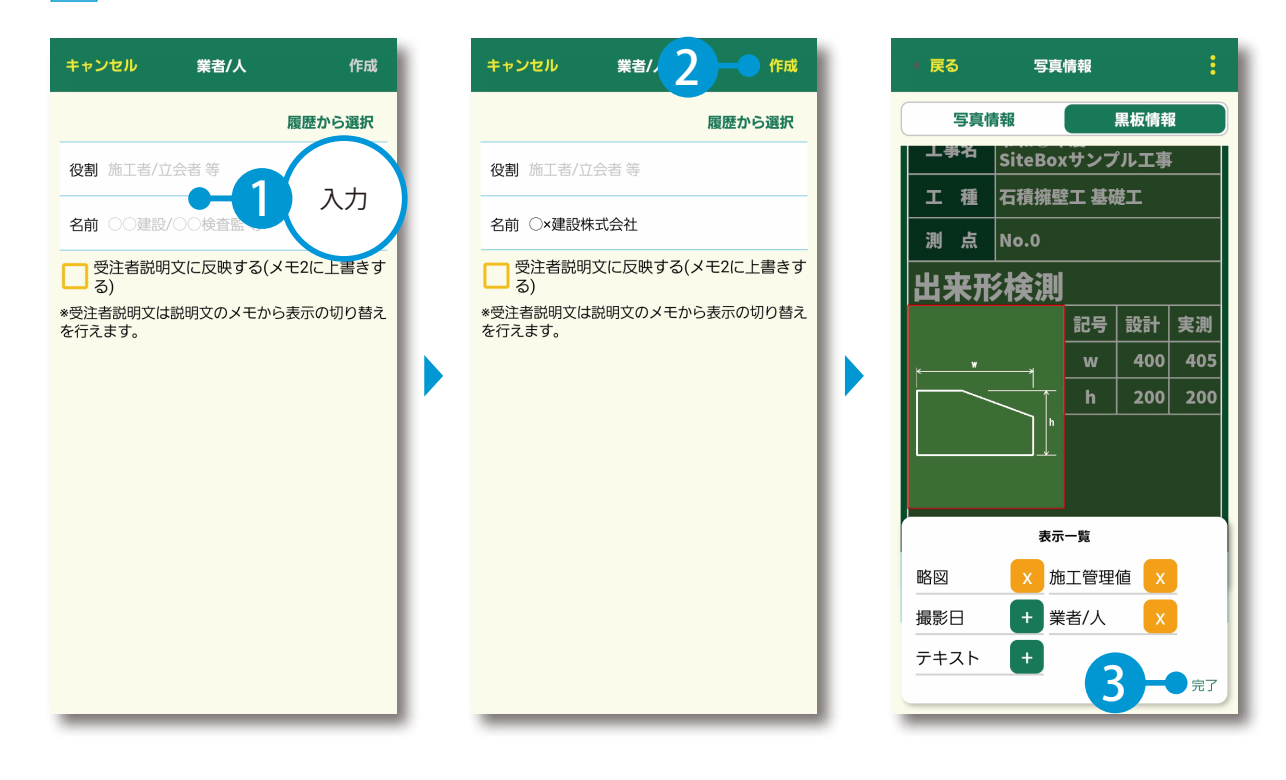

3 入力した内容が反映されたことを確認してください。

| 4 戻る     | 写真情報            |                   |      |     |  |
|----------|-----------------|-------------------|------|-----|--|
| 写真情      | 靜報              |                   | 黒板情幸 |     |  |
| 工事名      | 令和〇年<br>SiteBox | 達<br>マンプ          | パル工事 |     |  |
| 工種       | 石積擁壁            | 工基码               | 睫工   |     |  |
| 測点       | No.0            |                   |      |     |  |
| 出来刑      |                 |                   |      |     |  |
|          |                 | 記号                | 設計   | 実測  |  |
| ×*       |                 | w                 | 400  | 405 |  |
|          | $\overline{}$   | h                 | 200  | 200 |  |
|          |                 |                   |      |     |  |
| ○×建設株式会社 |                 |                   |      |     |  |
| 追加/削除    | ■ 路図選択 当        | <b>E</b><br>™®®®® |      | 0   |  |

会社名や立会者を非表示にしたい

カスタマイズイメージ

1

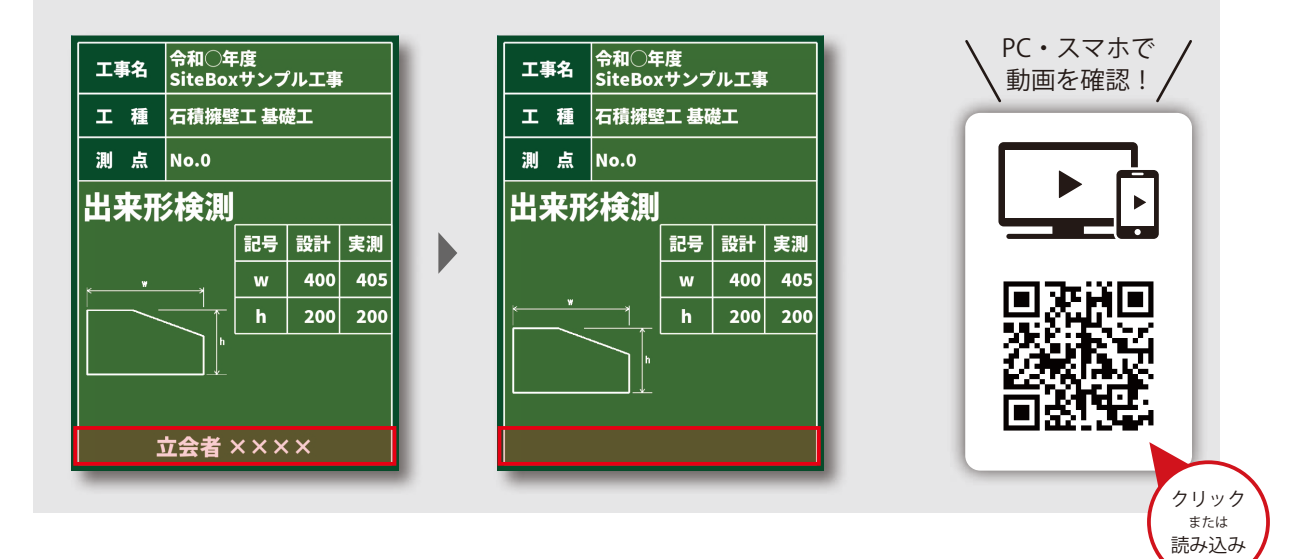

記事欄をタップし、ツールバーの [追加 / 削除] →業者 / 人の [×] をタップします。

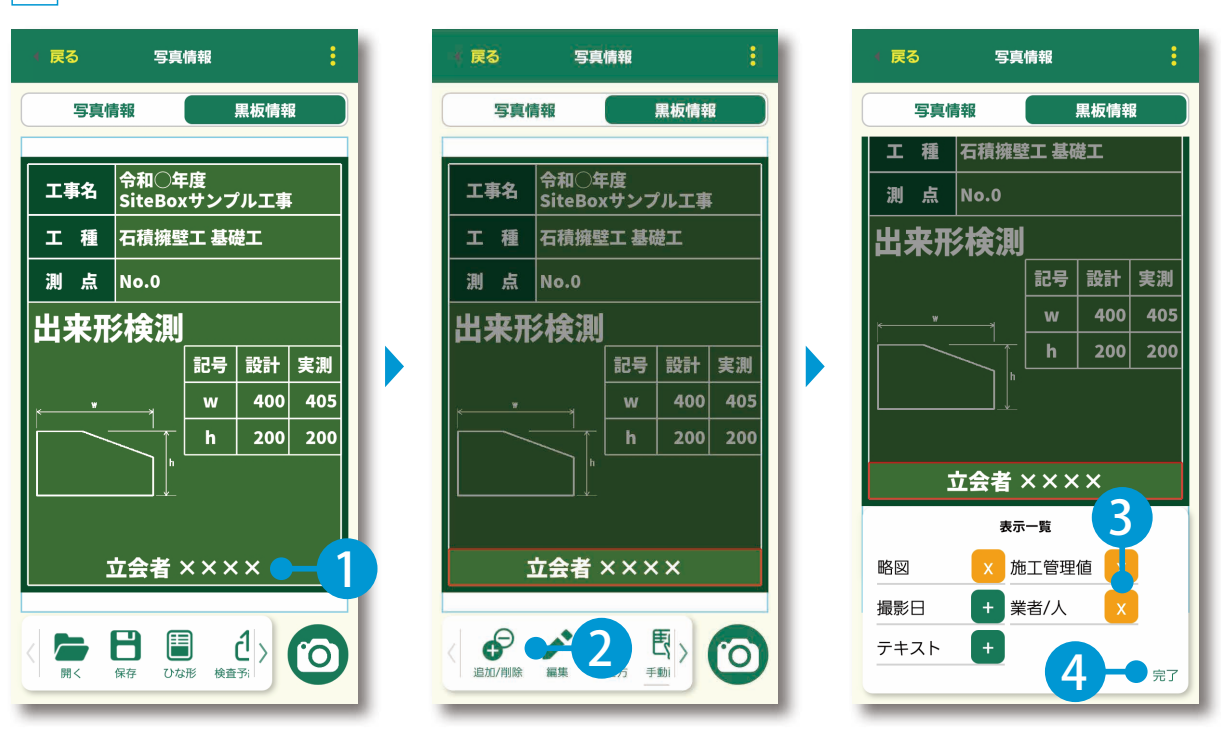

2 立会者が非表示になったことを確認してください。

| (戻る     | 写真情報            |            |            |     |
|---------|-----------------|------------|------------|-----|
| 写真情     | 青報              |            | 黒板情幸       | R D |
|         |                 |            |            |     |
| 工事名     | 令和○年<br>SiteBo> | =度<br>、サンフ | ルエ事        | ;   |
| エ種      | 石積擁望            | 三 基码       | 楚工         |     |
| 測点      | No.0            |            |            |     |
| 出来刑     | 検測              |            |            |     |
|         |                 | 記号         | 設計         | 実測  |
| _       |                 | w          | 400        | 405 |
|         |                 | h          | 200        | 200 |
|         |                 |            |            |     |
|         | J- <u>*</u> _   |            |            |     |
|         |                 |            |            |     |
|         |                 |            |            |     |
|         |                 |            | <b>1</b> > | 6   |
| I IFE S | 7#1£ 0%         | ル 快当       | וויד       |     |

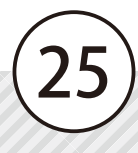

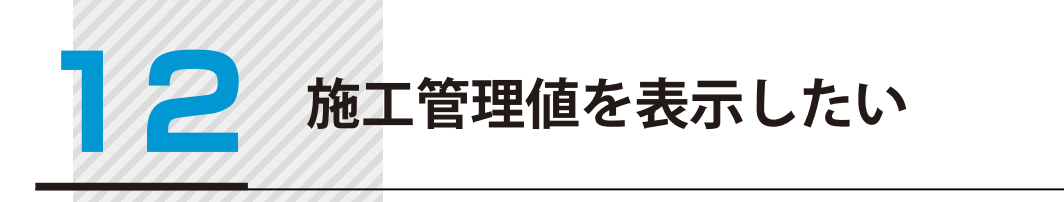

1

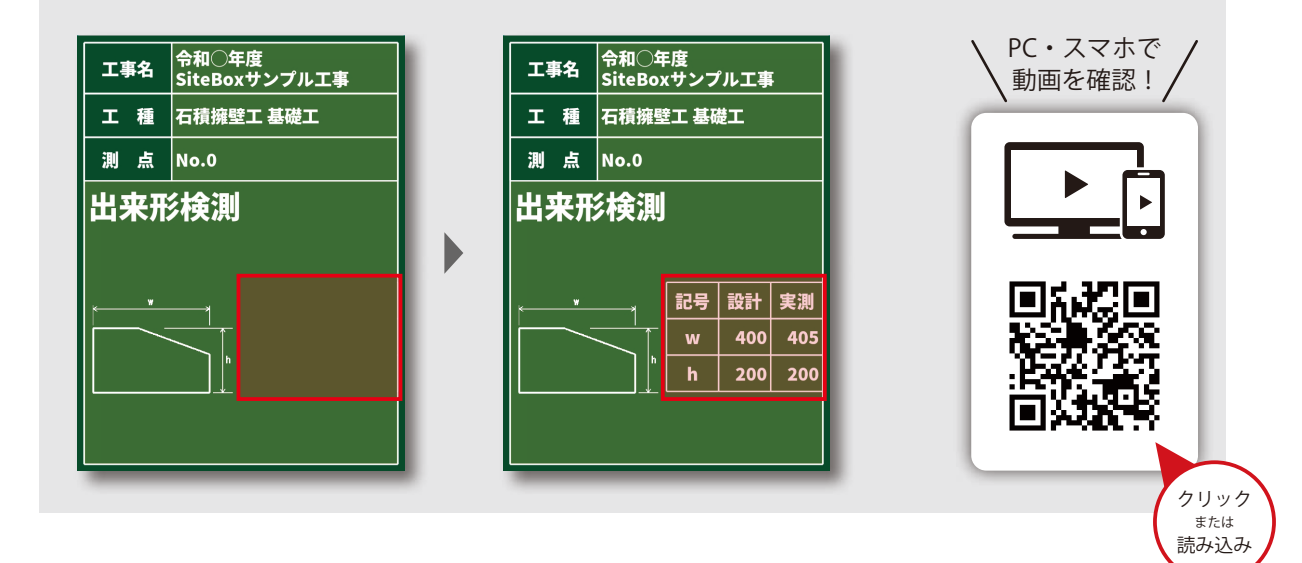

記事欄をタップし、ツールバーの[追加 / 削除]→施工管理値の[+]をタップします。

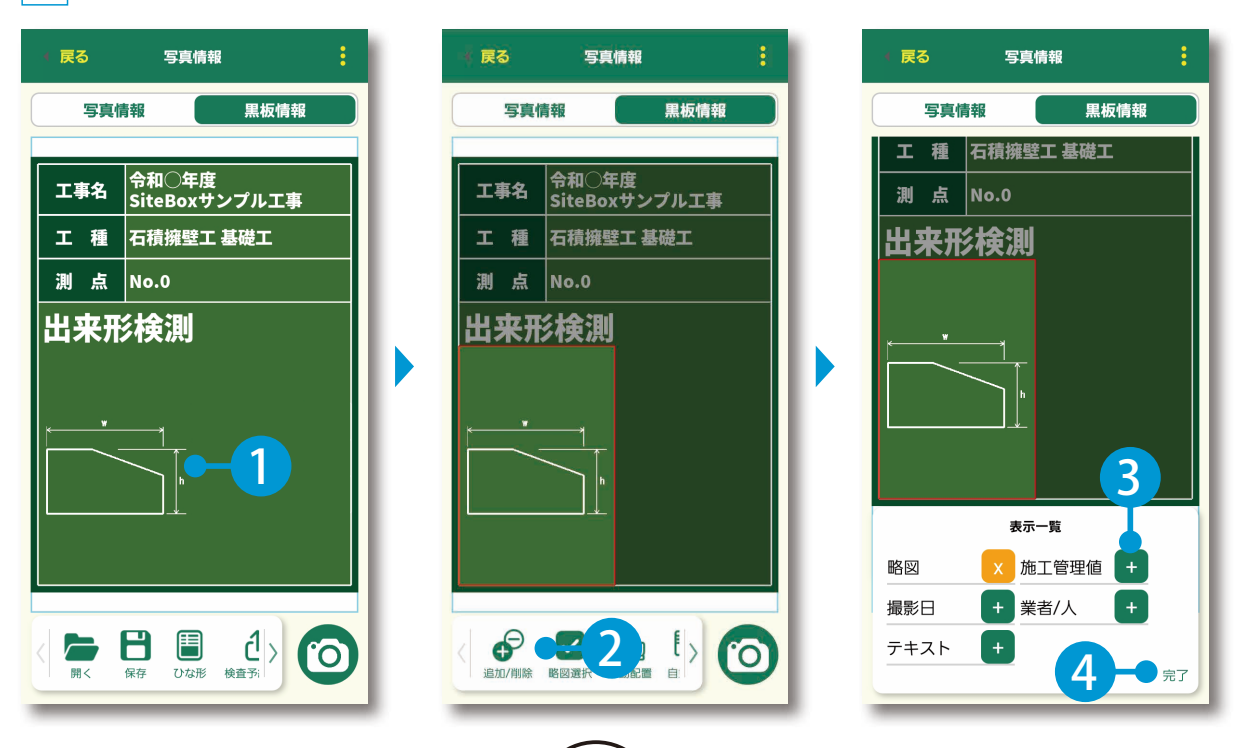

(26)

2 施工管理値が表示されたことを確認してください。

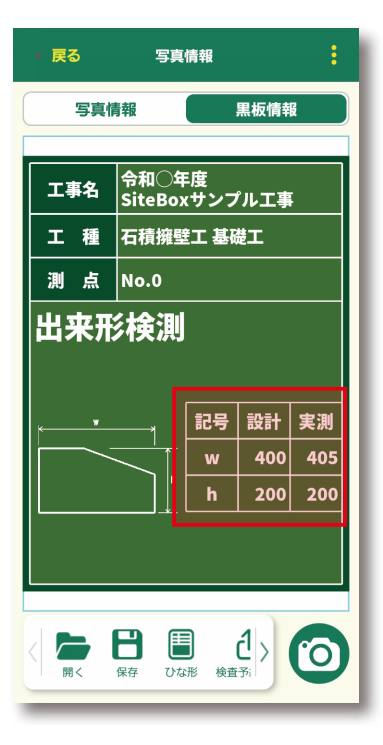

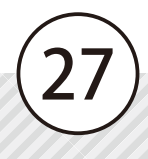

3 施工管理値の実測値の色を 変更したい

### カスタマイズ イメージ

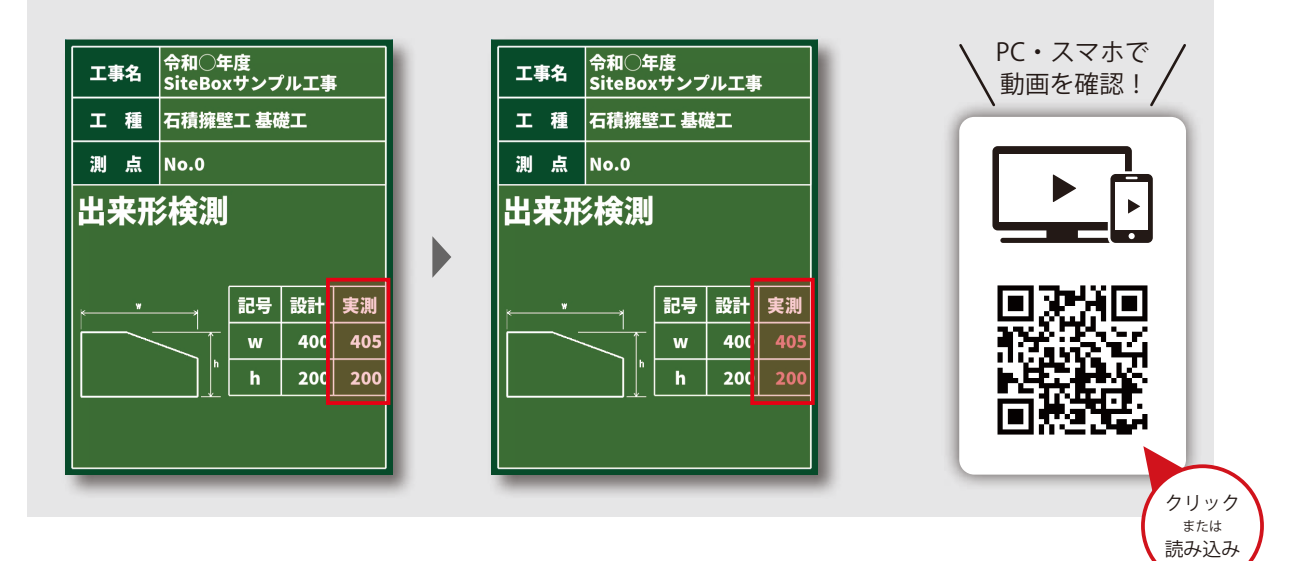

記事欄の施工管理値をタップし、ツールバーの[表示設定]をタップします。

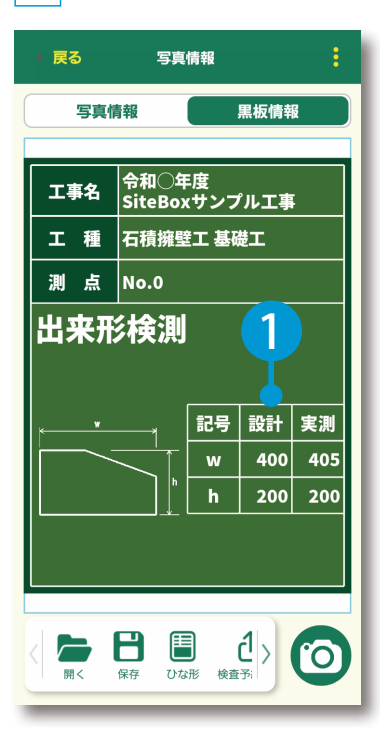

1

| 🕴 戻る      | 写真              | 情報         |      | :        |
|-----------|-----------------|------------|------|----------|
| 写真情       | 報               |            | 黒板情幸 | <u>a</u> |
| 工事名       | 令和〇年<br>SiteBox | :度<br>(サンフ | パル工事 |          |
| 工種        | 石積擁螱            | 江基码        | 捷工   |          |
| 測点        | No.0            |            |      |          |
| 出来形       | 検測              |            |      |          |
|           | 1254753         |            |      |          |
| . w       |                 | 記号         | 設計   | 実測       |
|           |                 | w          | 400  | 405      |
|           |                 | h          | 200  | 200      |
|           |                 |            |      |          |
|           |                 |            |      |          |
|           | -               | ET C       |      |          |
| < ⊕ 追加/削除 | 表示設定 月          |            |      | 0        |
|           | _               | _          | _    | _        |

2 下にスクロールし、実測値の色にて、任意の色をタップします。

| 展る施工管理値設定         | ( 戻る 施工管理値設定    | 戻る          |
|-------------------|-----------------|-------------|
| 行の高さ              | <b>ホ・</b> タイトリカ | や・ワイトルかし    |
| 縮小してすべて表示         |                 |             |
| 表示形式              | 縦重ね             | 縦重ね         |
| 表                 | 表示する項目 タイトル編集   | 表示する項目 タイトル |
| 枠・タイトルなし          | 項目名             | 項目名         |
| 縦重ね               | 2 記号            | ✓ 記号        |
| 表示する項目     タイトル編集 | 2 設計値           | 設計値         |
| 項目名               | ▶ 実測値           | 実測値         |
|                   | 差               | 差           |
| 2 設計値             | 単位 *設計値・実測値     | 単位 *設計値・実   |
| ✓ 実測値             | 実測値の色           | 実測値の色       |
|                   | <b>İ</b>        | E E         |
|                   | <u></u>         | 赤           |
| <br>実測値の色         | 青               | 青           |
|                   |                 |             |

3 実測値の色が変更されたことを確認してください。

| 4 戻る         | 写真情報            |           |         |              |  |
|--------------|-----------------|-----------|---------|--------------|--|
| 写真情          | 靜報              |           | 黒板情幸    |              |  |
| 工事名          | 令和〇年<br>SiteBox | :度<br>オンフ | パエ事     |              |  |
| 工種           | 石積擁堅            | 江基码       | 提工<br>工 |              |  |
| 測点           | No.0            |           |         |              |  |
| 出来刑          | 検測              |           |         |              |  |
|              |                 |           |         |              |  |
| <u>к — м</u> |                 | 記号        | 設計      | 実測           |  |
|              |                 | w         | 400     | 405          |  |
|              | h               | h         | 200     | 200          |  |
|              |                 |           |         |              |  |
|              |                 |           |         |              |  |
| Ð            |                 | E.        |         |              |  |
| 追加/削除        | 表示設定 月          | 「動配置      |         | $\mathbf{O}$ |  |
| _            | _               | _         | _       | _            |  |

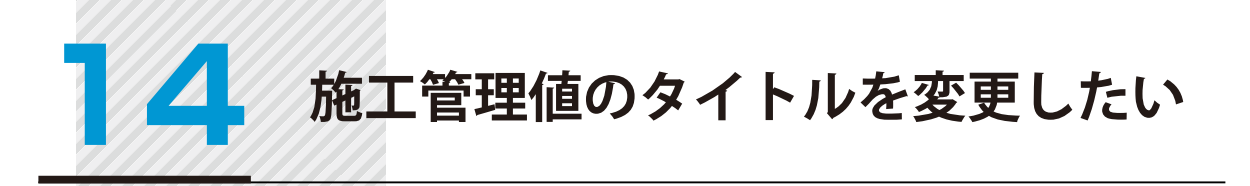

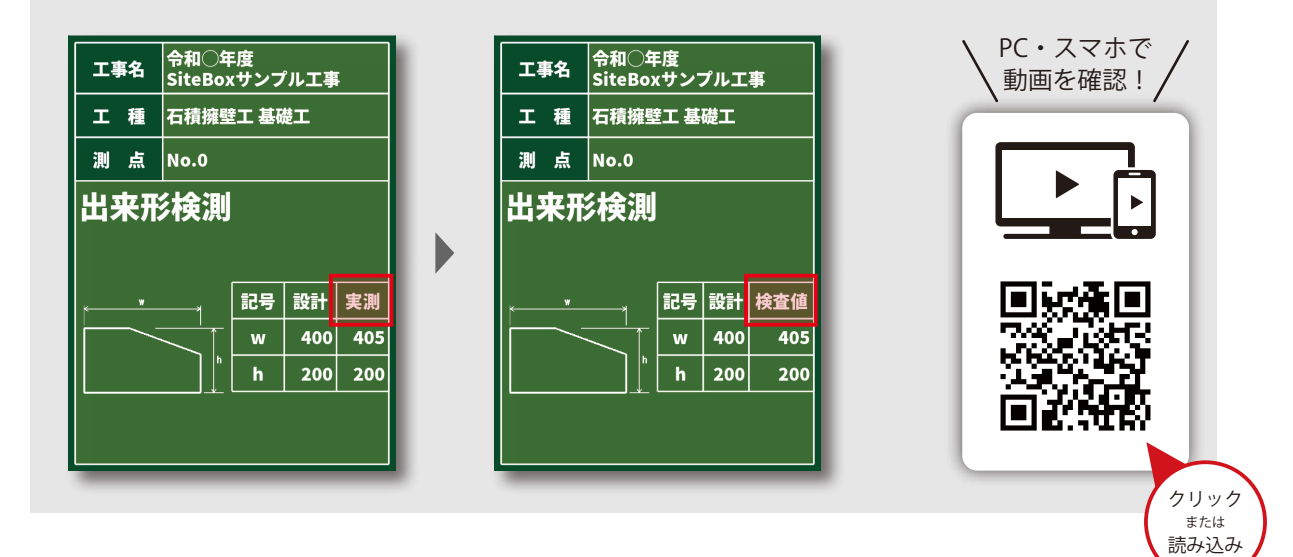

記事欄の施工管理値をタップし、ツールバーの[表示設定]をタップします。

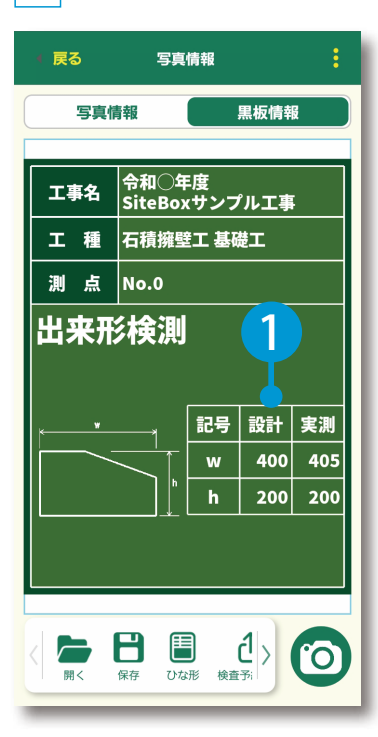

| (戻る   | 写真              | 情報         |      | :            |
|-------|-----------------|------------|------|--------------|
| 写真作   | 青報              |            | 黒板情幸 | ß            |
| 工事名   | 令和〇年<br>SiteBox | ⋮度<br>↓サンフ | パル工事 | ĩ            |
| 工種    | 石積擁璧            | 红 基码       | 楚工   |              |
| 測点    | No.0            |            |      |              |
| 出来刑   | <b>彡検測</b>      |            |      |              |
|       |                 |            |      |              |
| × *   |                 | 記号         | 設計   | 実測           |
|       |                 | w          | 400  | 405          |
|       |                 | h          | 200  | 200          |
|       |                 |            |      |              |
|       |                 |            |      |              |
|       | *               | E.         |      |              |
| 追加/削除 | 表示設定            |            |      | <sup>O</sup> |
|       | SCOUSERL .      | 30,80,00   |      |              |

2 [タイトル編集]をタップし、変更したいタイトルを入力します。 ここでは、「実測」を「検査値」に変更します。

| ↓ 戻る    | 施工管理值設定 | 2        |
|---------|---------|----------|
| 行の高さ    |         |          |
| 縮小してすべて | て表示     | •        |
| 表示形式    |         |          |
| 表       |         |          |
| 枠・タイトルフ | まし      | 1        |
| 縦重ね     |         |          |
| 表示する項目  |         | タイトル編集   |
| 🗌 項目名   |         |          |
| 🗸 記号    |         |          |
| 🗸 設計値   |         |          |
| 🗸 実測値   |         |          |
| 一 差     |         |          |
| 🗌 単位    |         | *設計値・実測値 |
| 実測値の色   |         |          |
| 実測値の色   |         |          |

| • 戻る         | タイトル編集   |   |
|--------------|----------|---|
| 項目項目         |          |   |
| <b>記号</b> 記号 |          |   |
| 設計 設計        |          |   |
| 実測 実測        | ──2 入力 ) |   |
| 差差           |          |   |
| 単位 単位        |          | ľ |
|              | リセット     |   |
|              |          |   |
|              |          |   |
|              |          |   |
|              |          |   |

| (戻 | 13 - 3 ·## |
|----|------------|
| 項目 | 項目         |
| 記号 | 記号<br>11년  |
| 設計 | 設計         |
| 実測 | 検査値        |
| 差  | 差          |
| 単位 | 単位         |
|    | リセット       |
|    |            |
|    |            |
|    |            |
|    |            |

3 タイトルが変更されたことを確認してください。

| · हुठ — 1 | 值設定      |
|-----------|----------|
| 行の高さ      |          |
| 縮小してすべて表示 | ۲        |
| 表示形式      |          |
| 表         |          |
| 枠・タイトルなし  |          |
| 縦重ね       |          |
| 表示する項目    | タイトル編集   |
| 1日名       |          |
| ✓ 記号      |          |
| ✓ 設計値     |          |
| 🗸 実測値     |          |
| □ 差       |          |
| 🗌 単位      | *設計値・実測値 |
| 実測値の色     |          |

| ╡ 戻る  | 写算     | 〔情報        |      | 1   |
|-------|--------|------------|------|-----|
| 写真作   | 青報     |            | 黒板帽  | 報   |
|       | Atio   | - 14       |      |     |
| 工事名   | SiteBo | + 授<br>xサン | プルエ  | 事   |
| 工種    | 石積擁    | 建工 基       | 礎工   |     |
| 測 点   | No.0   |            |      |     |
| 出来刑   | ,      |            |      |     |
|       |        |            |      |     |
| ,     |        | 說문         | =0=+ | 埝枩値 |
|       |        | w          | 400  | 405 |
|       |        | h          | 200  | 200 |
|       | ↓      |            |      |     |
|       |        |            |      |     |
|       |        |            |      |     |
| < 🗗   | \$     | Ð          | ŧ,   | 6   |
| 追加/削除 | 表示設定   | 手動配置       | 自    | -   |

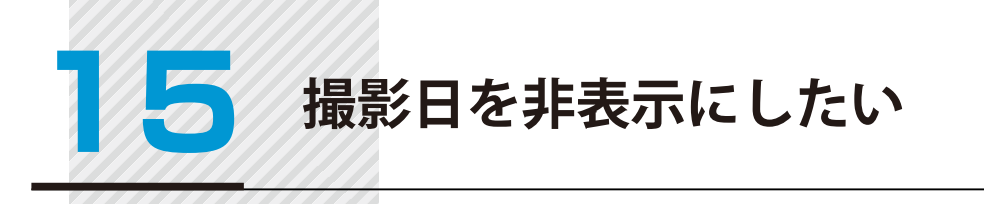

1

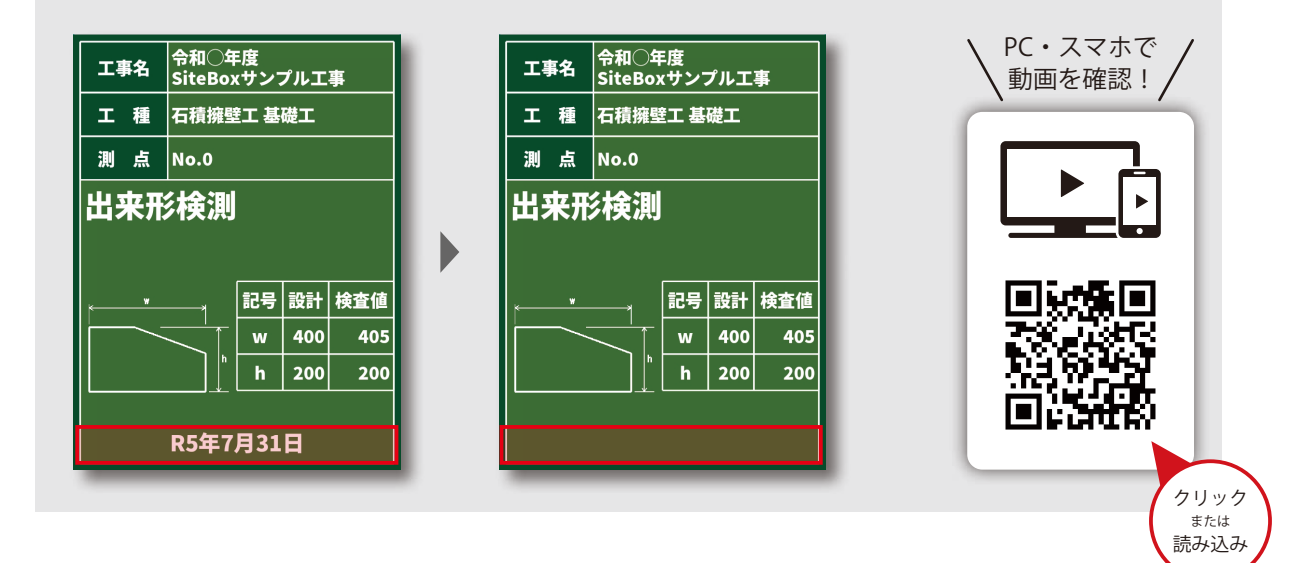

記事欄をタップし、ツールバーの[追加 / 削除]→撮影日の[×]をタップします。

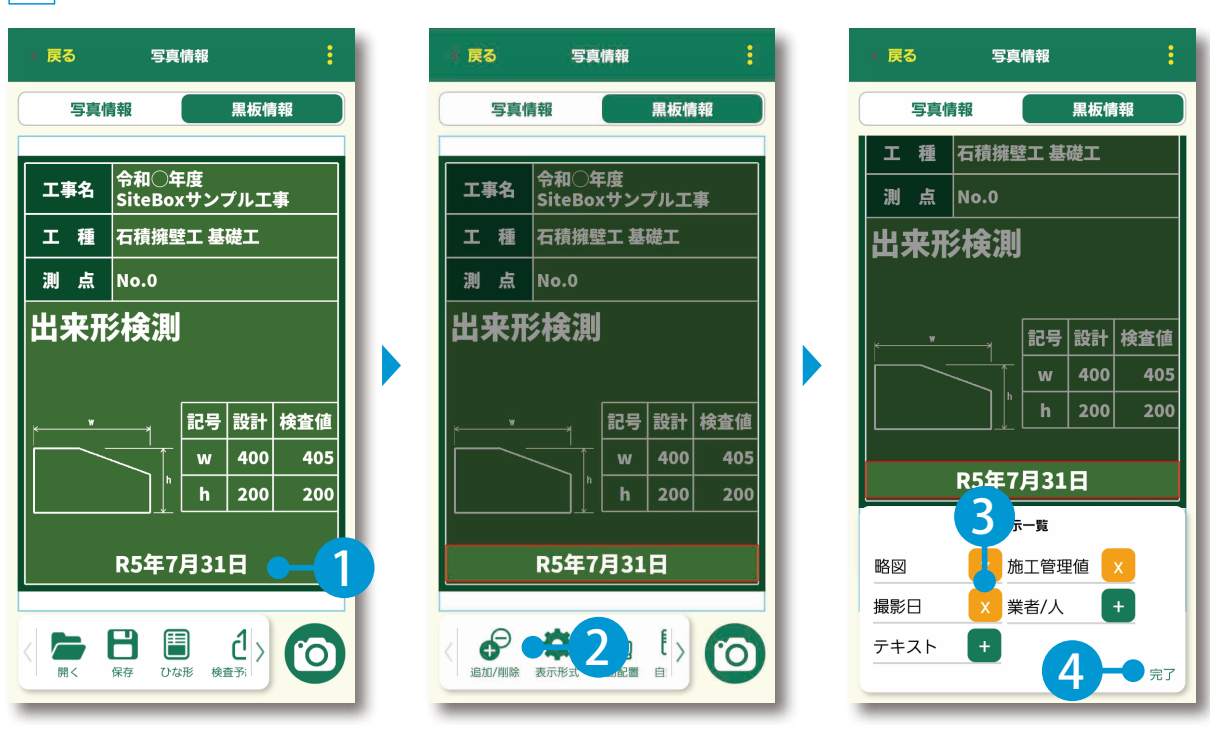

(32)

2 撮影日が非表示になったことを確認してください。

| (戻る | 写真情報                    | :              |
|-----|-------------------------|----------------|
| 写真情 | 青報                      |                |
|     | ▲和○午中                   |                |
| 工事名 | 「〒和〇年度<br>SiteBoxサンプル工事 |                |
| エ種  | 石積擁壁工 基礎工               |                |
| 測点  | No.0                    |                |
| 出来刑 |                         |                |
|     |                         |                |
|     | 記号設計協調                  | 行值             |
|     | w 400                   | 405            |
|     | h 200 :                 | 200            |
|     |                         |                |
|     |                         |                |
|     |                         |                |
|     |                         | $\overline{0}$ |
|     | MAIN CAND BELIN         |                |

# 16日付の表記を和暦から西暦に切り替えたい

カスタマイズイメージ

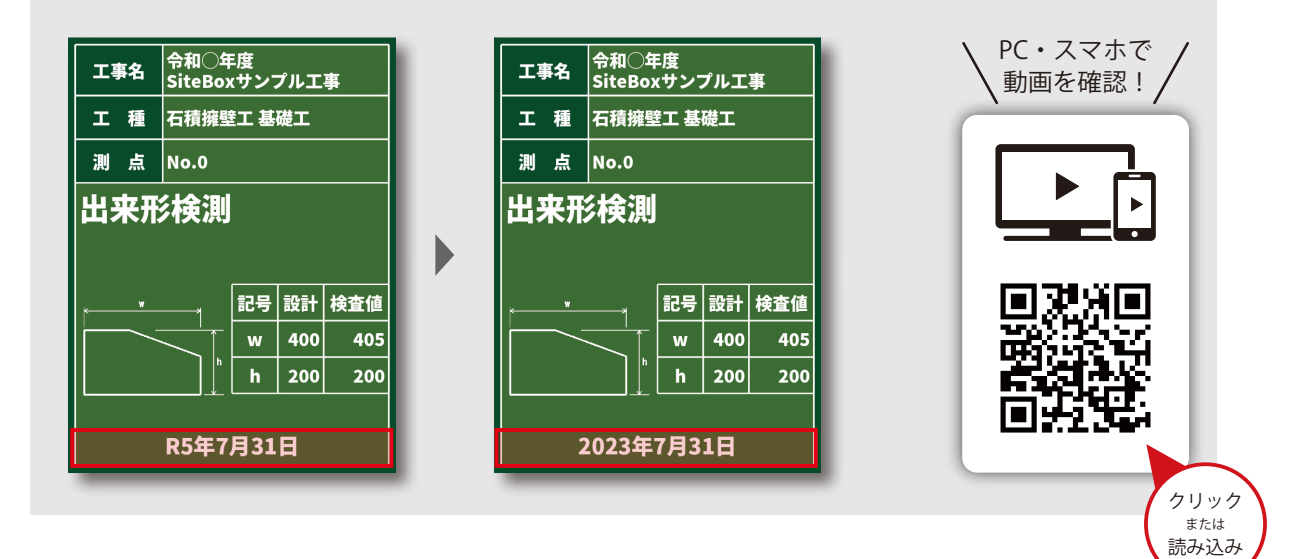

記事欄の撮影日をタップし、ツールバーの[表示設定]をタップします。

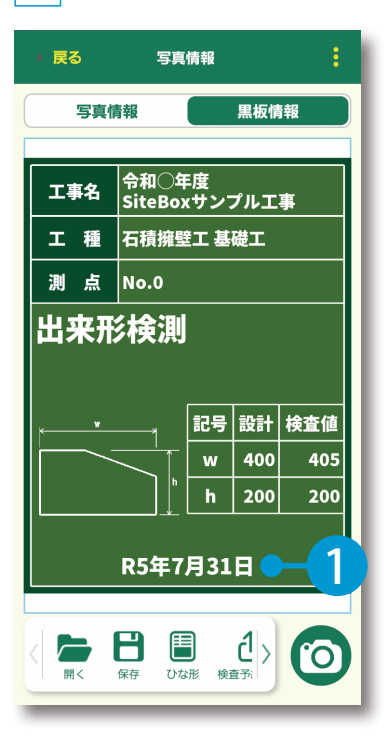

| 🤻 戻る         | 写真              | 情報         |     | :   |
|--------------|-----------------|------------|-----|-----|
| 写真情          | 靜報              |            | 黒板帽 | 報   |
| 工事名          | 令和〇年<br>SiteBox | :度<br>(サン) | プルエ | 事   |
| 工種           | 石積擁璧            | 红基         | 礎工  |     |
| 測点           | No.0            |            |     |     |
| 出来形          | 検測              |            |     |     |
| × *          |                 | 記号         | 設計  | 検査値 |
|              |                 | w          | 400 | 405 |
|              | h               | h          | 200 | 200 |
|              | R5年7            | 月31        | Ħ   |     |
| < ●<br>追加/削除 | 表示形式 🗧          |            | 2   | 0   |

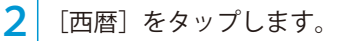

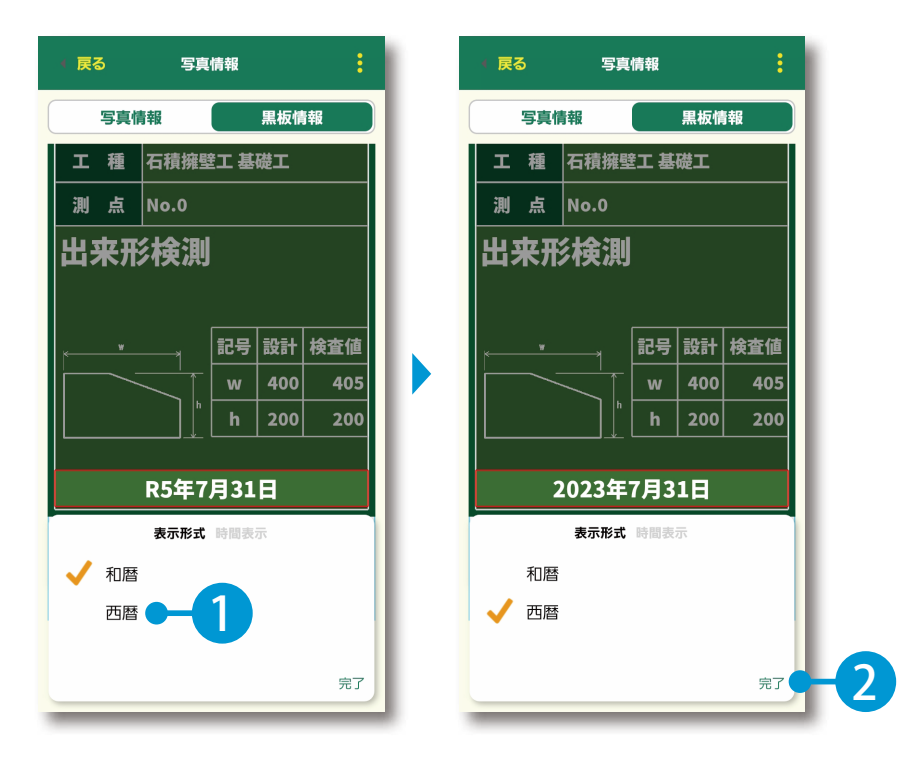

3 撮影日が西暦表示に変更されたことを確認してください。

| 🕴 戻る       | 写真                 | 情報         |     | :   |
|------------|--------------------|------------|-----|-----|
| 写真作        | 青報                 |            | 黒板情 | 報   |
| 工事名        | 令和〇年<br>SiteBox    | ⊧度<br>(サン] | プルエ | 事   |
| 工種         | 石積擁雪               | 红基         | 礎工  |     |
| 測点         | No.0               |            |     |     |
| 出来刑        |                    |            |     |     |
|            |                    |            |     |     |
| <u>к w</u> |                    | 記号         | 設計  | 検査値 |
|            |                    | w          | 400 | 405 |
|            |                    | h          | 200 | 200 |
|            |                    |            |     |     |
| 2023年7月31日 |                    |            |     |     |
| 追加/削除      | <b>读</b><br>表示形式 = |            |     | 0   |

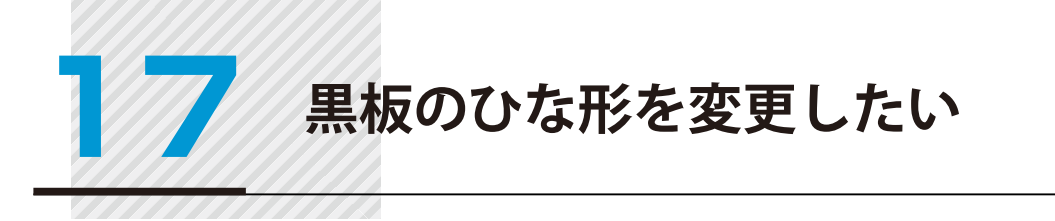

| カスタマイズ イメージ |
|-------------|
|-------------|

1

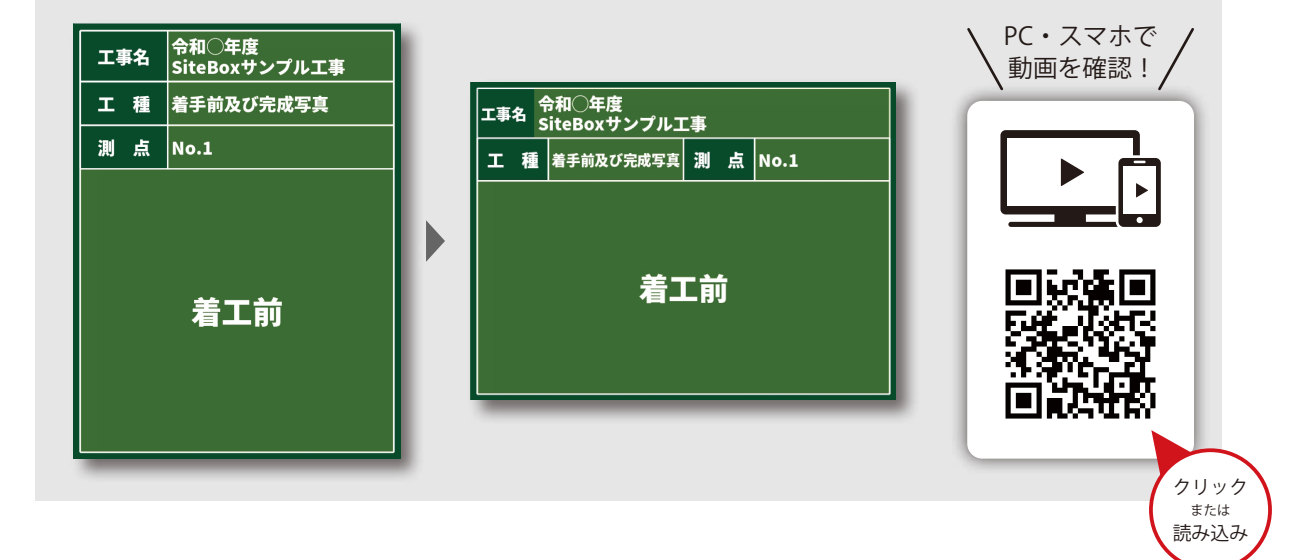

ツールバーの [ひな形] から、任意のひな形を選択してください。

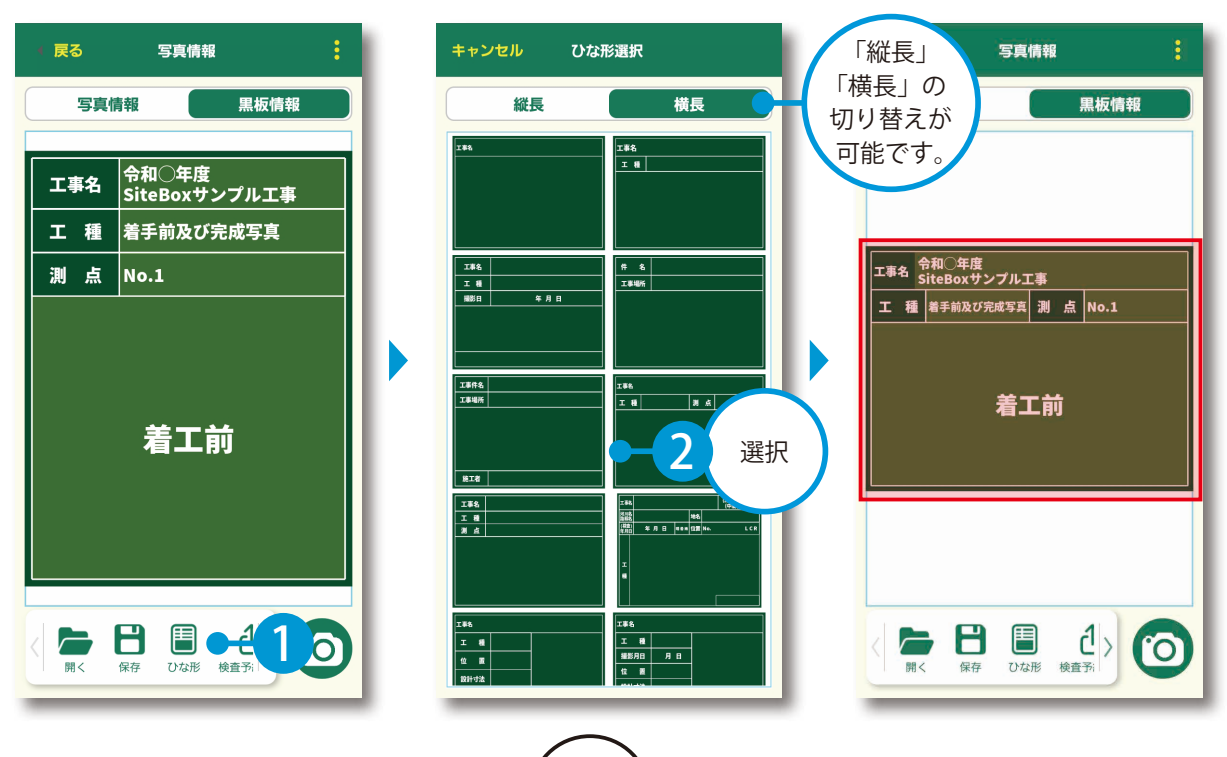

(36)

### カスタマイズ イメージ

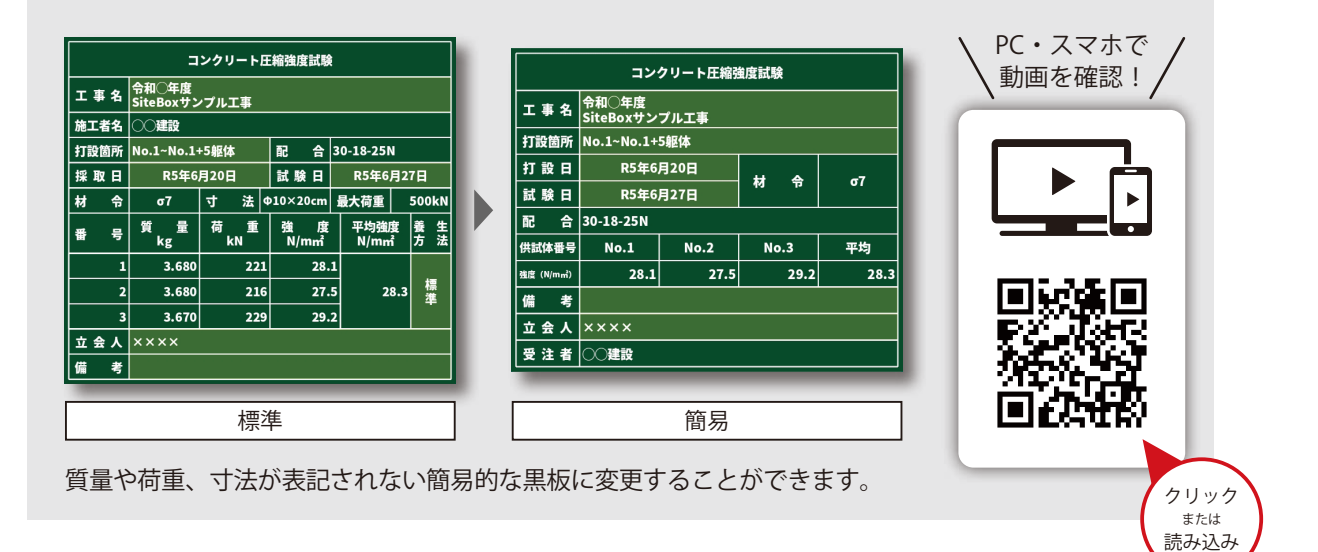

### ツールバーの[表示設定]をタップし、[簡易]を選択してください。

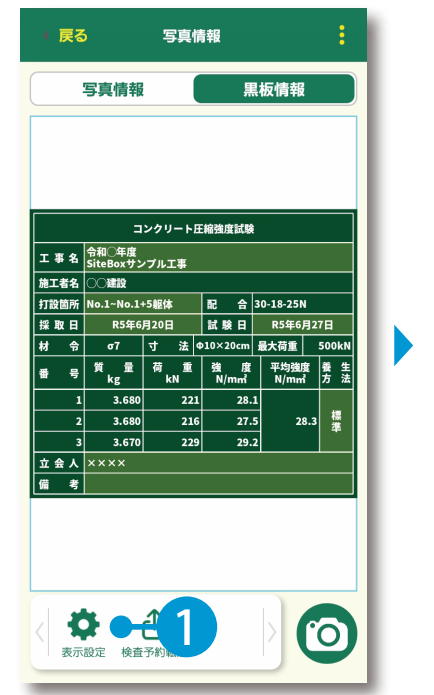

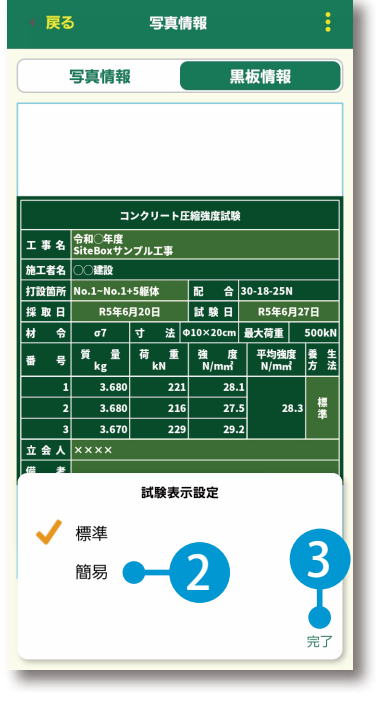

| 5         | 写真情報                            |         | 黒板情  | 報    |
|-----------|---------------------------------|---------|------|------|
|           | יעב                             | クリート圧縮強 | 狼度試験 |      |
| 工事名       | <sup>1</sup> 〒和○年度<br>SiteBoxサン | プル工事    |      |      |
| 打設箇所      | NO.1~NO.1+                      | 5躯体     |      |      |
|           | R5年6,                           | 月27日    | 材令   | σ7   |
| 配合        | 30-18-25N                       |         |      |      |
| 供試体番号     | No.1                            | No.2    | No.3 | 平均   |
| 強度 (N/mm) | 28.1                            | 27.5    | 29.2 | 28.3 |
| 備考        |                                 |         |      |      |
| 호 숲 ㅅ     | ××××                            |         |      |      |
| 受注者       | 00建設                            |         |      |      |
|           |                                 |         |      |      |
| <         | ⊁ ć                             | 6       |      | 6    |

- (1) 本書の内容およびプログラムの一部、または全部を当社に無断で転載、複製することは禁止されております。
- (2) 本書およびプログラムに関して将来予告なしに変更することがあります。
- (3) プログラムの機能向上、または本書の作成環境によって、本書の内容と実際の画面・操作が異なってしまう可能性 があります。この場合には、実際の画面・操作を優先させていただきます。
- (4) 本書の内容について万全を期して作成しましたが、万一ご不審な点・誤り・記載漏れなどお気付きの点がございま したら、当社までご連絡ください。
- (5) 本書の印刷例および画面上の会社名・数値などは、実在のものとは一切関係ございません。

### 商標および著作権について

Microsoft、Windows、Excel、Word は、米国 Microsoft Corporation の米国およびその他の国における商標または登録商標です。 Adobe、Acrobat は Adobe KK(アドビ株式会社)の商標です。

Android<sup>™</sup>、Google Play、Google Play ロゴは、Google LLC の商標です。

Apple および Apple ロゴは米国その他の国で登録された Apple Inc. の商標です。App Store は Apple Inc. のサービスマークです。 iOS は、Cisco の米国およびその他の国における商標または登録商標であり、ライセンスに基づき使用されています。 その他の社名および製品名は、それぞれの会社の商標または登録商標です。

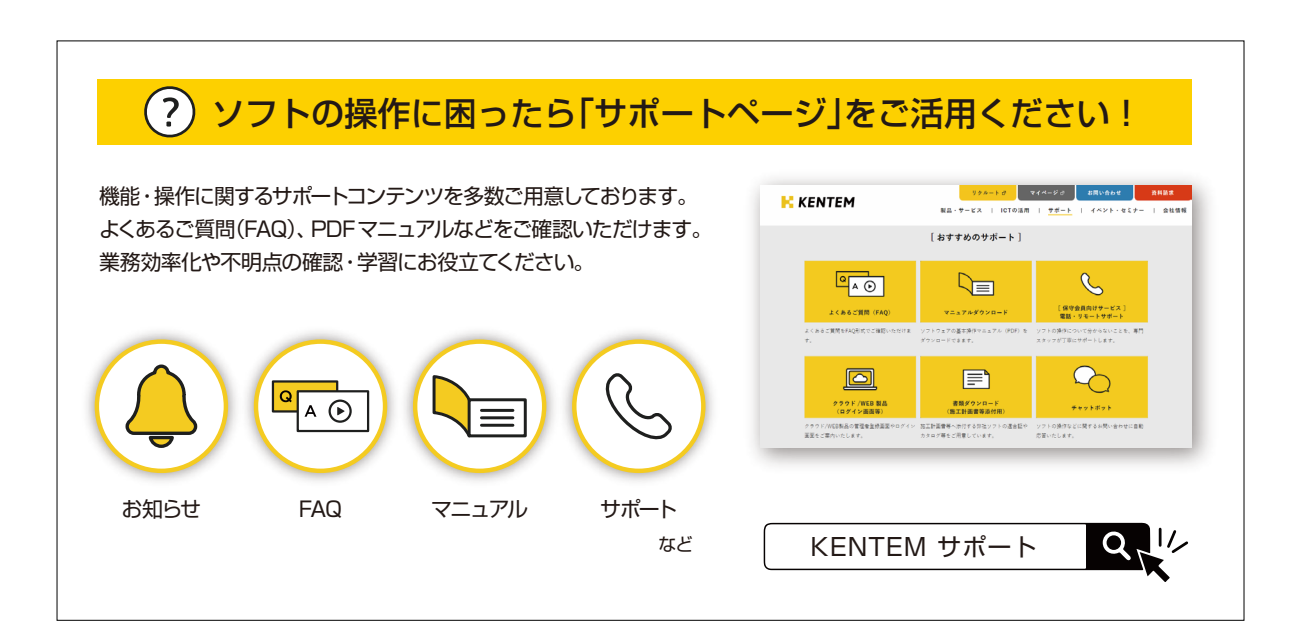

株式会社 建設システム 〒417-0862 静岡県富士市石坂 312-1 TEL 0570-200-787 2024 年 12 月 23 日 発行

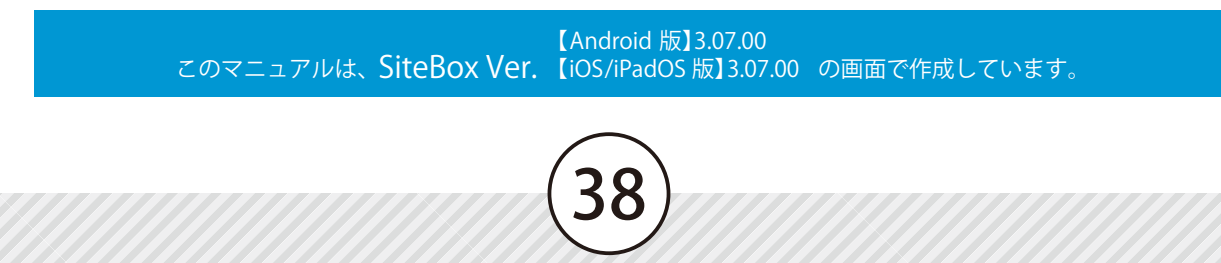